# PCA-6751 Series

Half-size all-in-one Pentium<sup>®</sup> CPU card with MMX CPU, VGA/LCD and Fast Ethernet interface

# **User's Manual**

### **Copyright notice**

This document is copyrighted, 2000, by Advantech Co., Ltd. All rights are reserved. The original manufacturer reserves the right to make improvements to the products described in this manual at any time without notice.

No part of this manual may be reproduced, copied, translated or transmitted in any form or by any means without the prior written permission of the original manufacturer. Information provided in this manual is intended to be accurate and reliable. However, the original manufacturer assumes no responsibility for its use, nor for any infringements upon the rights of third parties which may result from its use.

### Acknowledgements

Award is a trademark of Award Software International, Inc. IBM, PC/AT, PS/2 and VGA are trademarks of International Business Machines Corporation.

Intel and Pentium are trademarks of Intel Corporation. Microsoft Windows<sup>®</sup> is a registered trademark of Microsoft Corp. UMC is a trademark of United Microelectronics Corporation.

All other product names or trademarks are properties of their respective owners.

For more information on this and other Advantech products please visit our websites at: http://www.advantech.com http://www.advantech.com/epc

For technical support and service for please visit our support website at: http://www.advantech.com/support

This manual is for the PCA-6751, PCA-6751V, PCA-6751L Rev. A1 and above.

Part No. 2006675112 3rd Edition Published in Taiwan April 2000

# **Packing list**

Before installing your board, ensure that the following materials have been received:

- 1 PCA-6751 Series all-in-one single board computer
- 2 utility disk with Ethernet utility programs
- 430 TX chipset driver for Windows 95
- 3 utility disks with SVGA utility programs and drivers for Windows 3.1/95/98/NT
- 1 hard disk drive (IDE) interface cable (40 pin)
- 1 floppy disk drive interface cable (34 pin)
- 1 parallel port adapter (26 pin) and COM2 adapter (9 pin) kit
- 1 6-pin mini-DIN keyboard and PS/2 mouse adapter
- 1ATX power adapter cable
- 1 warranty certificate

If any of these items are missing or damaged, contact your distributor or sales representative immediately.

# **Optional devices**

- IrdA adapter (part#: 968900042)
- 1 USB cable (part #1700100170)

# Contents

| Chapter | 1 Hardware Configuration                           | . 1  |
|---------|----------------------------------------------------|------|
| 1.1     | Introduction                                       | 2    |
|         | Embedded Pentium® MMX CPU                          | 2    |
|         | Guaranteed long product supply time                | 2    |
| 1.2     | Specifications                                     | 3    |
|         | Standard SBC functions                             | 3    |
|         | VGA function                                       | 3    |
|         | Ethernet controller functions (PCA-6751 only)      | 4    |
|         | Solid state disk                                   | 4    |
|         | Mechanic and environmental specifications          | 4    |
|         | PCA-6751 Series' models comparison table           | 4    |
| 1.3     | Board layout: Dimensions                           | 5    |
| 1.4     | Safety precautions                                 | 6    |
| 1.5     | Jumper settings                                    | 7    |
|         | 1.5.1 Introduction                                 | 7    |
|         | 1.5.2 Locating jumpers                             | 8    |
|         | 1.5.3 COM2 settings for RS-232/422/485 (JP1)       | 9    |
|         | 1.5.4 LCD panel select (JP2)                       | 9    |
|         | 1.5.5 CMOS backup select (JP3)                     | . 11 |
|         | 1.5.6 Watchdog timer configuration (JP4)           | . 12 |
| 1.6     | Installing system memory (SODIMMs)                 | . 13 |
|         | 1.6.1 Installing SODIMMs                           | . 13 |
| Chapter | 2 Connecting Peripherals                           | 15   |
| 2.1     | Board layout: Connector locations (component side) | . 16 |
| 2.2     | Board layout: Connector locations (solder side)    | . 17 |
| 2.3     | FDD connector (CN1)                                | . 19 |
| 2.4     | Parallel port connector (CN2)                      | . 20 |
| 2.5     | Keyboard lock, LED connector (CN3)                 | . 20 |
| 2.6     | USB connector (CN4)                                | . 20 |
| 2.7     | 24-bit LCD display connector (CN5)                 | . 21 |
| 2.8     | 36-bit LCD display connector (CN6)                 | . 21 |
| 2.9     | LCD inverter connector (CN7)                       | . 21 |
| 2.10    | IR connector (CN8)                                 | . 21 |

| 2.11    | External speaker connector (CN9)                      | . 21 |
|---------|-------------------------------------------------------|------|
| 2.12    | VGA display connector (CN11)                          | . 22 |
| 2.13    | PC/104 connectors (CN12)                              | . 22 |
| 2.14    | Ethernet connector (CN13) (PCA-6751 only)             | . 22 |
|         | 2.14.1 RJ-45A connector (CN13)                        | . 22 |
|         | 2.14.2 Network boot                                   | . 22 |
| 2.15    | Serial ports (CN16: COM1; CN15: COM2/RS-232;          |      |
|         | CN14: COM2/RS-422/485)                                | . 23 |
|         | 2.15.1 RS-232 connection (COM1: CN16)                 | . 23 |
|         | 2.15.2 RS-232/422/485 connection (COM2: CN15: RS-232; |      |
|         | CN14: RS-422/485)                                     | . 24 |
| 2.16    | External keyboard connector (CN17)                    | . 24 |
| 2.17    | ATX power connector (CN18)                            | . 24 |
| 2.18    | AT power connector (CN20)                             | . 25 |
| 2.19    | Keyboard and PS/2 mouse connector (CN21)              | . 25 |
| 2.20    | ISA gold fingers (CN22, CN23)                         | . 25 |
| 2.21    | CompactFlash <sup>™</sup> disk (CN24)                 | . 25 |
| 2.22    | Front panel connector (CN25, CN26, CN27)              | . 26 |
|         | 2.22.1 Hard disk drive LED (CN25)                     | . 26 |
|         | 2.22.2 Reset switch (CN26)                            | . 26 |
|         | 2.22.3 ATX power button (CN27)                        | . 26 |
| 2.23    | Enhanced IDE connector (CN28)                         | . 27 |
| 2.24    | ATX Feature Connector (CN27)                          | . 28 |
| Chapter | 3 Award BIOS Setup                                    | 29   |
| 3.1     | Introduction                                          | 30   |
| 3.1     | Entering setup                                        | 30   |
| 3.2     | Standard CMOS satur                                   | 31   |
| 3.5     | BIOS features setun                                   | 32   |
| 3.5     | Chinset features setun                                | 36   |
| 3.6     | Power management setun                                | 37   |
| 37      | PnP PCI configuration setun                           | 38   |
| 3.8     | Load BIOS defaults                                    | 38   |
| 3.0     | Load setun defaults                                   | 38   |
| 3 10    | Integrated nerinherals                                | 30   |
| 3.11    | Password setting                                      | 39   |
| 3.12    | IDE HDD auto detection                                | . 40 |
| 3.13    | Save & exit setup                                     | .40  |
| 3.14    | Exit without saving                                   | .40  |
| ~       | ······                                                |      |

| Chapter | 4 PCI SVGA Setup                              | 41 |
|---------|-----------------------------------------------|----|
| 4.1     | Introduction                                  | 42 |
|         | 4.1.1 Chipset                                 | 42 |
|         | 4.1.2 Display memory                          | 42 |
|         | 4.1.3 Display types                           | 42 |
| 4.2     | Installation of SVGA driver                   | 43 |
|         | 4.2.1 Installation for Windows 3.1            | 44 |
|         | 4.2.2 Installation for Windows 95             | 46 |
|         | 4.2.3 Installation for Windows NT             | 49 |
| 4.3     | Further information                           | 52 |
| Chanter | 5 PCI Bus Ethernet Interface With Intel®      |    |
| Unapter | SB82558/SB82559 (PCA-6751 only)               | 53 |
| 5.1     | Introduction                                  | 54 |
| 5.2     | Installation of Ethernet driver               | 54 |
|         | 5.2.1 Installation for MS-DOS and Windows 3.1 | 54 |
|         | 5.2.2 Installation for Windows 95             | 55 |
|         | 5.2.3 Installation for Windows NT             | 57 |
| 5.3     | Further information                           | 59 |
| Chapter | 6 PCI Bus Ethernet Interface With RTL-8139    |    |
| -       | (PCA-6751 only)                               | 61 |
| 6.1     | Introduction                                  | 62 |
| 6.2     | Installation of Ethernet driver               | 62 |
|         | 6.2.1 Installation for MS-DOS and Windows 3.1 | 62 |
|         | 6.2.2 Installation for Windows 95/98          | 63 |
|         | 6.2.3 Installation for Windows NT             | 65 |
| 6.3     | Further information                           | 67 |

| Append     | ix A Programming the Watchdog Timer              | 69  |
|------------|--------------------------------------------------|-----|
| A.1        | Programming the watchdog timer                   | 70  |
| Append     | ix B Installing PC/104 Modules                   | 73  |
| <b>B.1</b> | Installing PC/104 modules                        | 74  |
| Append     | ix C Pin Assignments                             | 77  |
| C.1        | Floppy drive connector (CN1)                     | 78  |
| C.2        | Parallel port connector (CN2)                    | 79  |
| C.3        | Keyboard lock, LED connector (CN3)               |     |
| C.4        | USB1/USB2 connector (CN4)                        | 80  |
| C.5        | 24-bit LCD display connector (CN5)               |     |
| C.6        | 36-bit LCD display connector (CN6)               |     |
| C.7        | LCD inverter connector (CN7)                     |     |
| <b>C.8</b> | IR connector (CN8)                               |     |
| <b>C.9</b> | External speaker connector (CN9)                 |     |
| C.10       | VGA connector (CN11)                             |     |
| C.11       | PC/104 connector (CN12)                          | 85  |
| C.12       | Ethernet connector (CN13)                        | 85  |
| C.13       | COM2 RS-422/485 connector (CN14)                 |     |
| C.14       | COM2 RS-232 connector (CN15)                     |     |
| C.15       | COM1 RS-232 connector (CN16)                     |     |
| C.16       | External keyboard connector (CN17)               | 88  |
| C.17       | ATX power connector (CN18)                       | 89  |
| C.18       | AT power connector (CN20)                        | 89  |
| C.19       | Keyboard and PS/2 mouse connector (CN21)         |     |
| C.20       | CompactFlash <sup>TM</sup> card connector (CN24) |     |
| C.21       | HDD LED connector (CN25)                         |     |
| C.22       | System reset switch connector (CN26)             |     |
| C.23       | ATX power button (CN27)                          |     |
| C.24       | Enhanced IDE connector (CN28)                    |     |
| Append     | ix D System Assignments                          | 95  |
| D.1        | System I/O ports                                 |     |
| D.2        | DMA channel assignments                          | 97  |
| D.3        | Interrupt assignments                            |     |
| <b>D.4</b> | 1st MB memory map                                |     |
| Append     | ix E LCD Services                                | 101 |
| <b>E.1</b> | LCD services                                     |     |

# Tables

| Table 1-1: Jumpers                                   | 8    |
|------------------------------------------------------|------|
| Table 1-2: COM2 settings for RS-232/422/485 (JP1)    | 9    |
| Table 1-3: LCD panel select (JP2)                    | .10  |
| Table 1-4: RTC power and CMOS clear (JP3)            | .11  |
| Table 1-5: Watchdog timer system reset select (JP4)  | .12  |
| Table 2-1: Connectors                                | 18   |
| Table 2-2: Serial port connections (COM1, COM2)      | 23   |
| Table 2-3: Serial port default settings              | .24  |
| Table B-1: PCA-6751 Series PC/104 connectors (CN12)  | .76  |
| Table C-1: Floppy drive connector (CN1)              | .78  |
| Table C-2: Parallel port connector (CN2)             | .79  |
| Table C-3: Keyboard lock, LED connector (CN3)        | . 80 |
| Table C-4: USB1/USB2 connector (CN4)                 | . 80 |
| Table C-5: 24-bit LCD display connector (CN5)        | 81   |
| Table C-6: 36-bit LCD display connector (CN6)        | 82   |
| Table C-7: LCD inverter connector (CN7)              | 83   |
| Table C-8: IR connector (CN8)                        | . 83 |
| Table C-9: External speaker connector (CN9)          | .84  |
| Table C-10: VGA connector (CN11)                     | 84   |
| Table C-11: Ethernet connector (CN1)                 | 85   |
| Table C-12: COM2 RS-232/422/485 connector (CN14)     | 86   |
| Table C-13: COM2 RS-232 connector (CN15)             | 87   |
| Table C-14: COM1 RS-232 connector (CN16)             | 88   |
| Table C-15: External keyboard connector (CN17)       | 88   |
| Table C-16: ATX power connector (CN18)               | . 89 |
| Table C-17: AT power connector (CN20)                | . 89 |
| Table C-18: Keyboard and PS/2 mouse connector (CN21) | 90   |
| Table C-19: CompactFlash™ card connector (CN24)      | . 91 |
| Table C-20: HDD LED connector (CN25)                 | 92   |
| Table C-21: System reset switch connector (CN26)     | 92   |
| Table C-22: ATX power button (CN27)                  | . 92 |
| Table C-23: Enhanced IDE connector (CN28)            | 93   |
| Table D-1: System I/O ports                          | 96   |
| Table D-2: DMA channel assignments                   | 97   |
| Table D-3: Interrupt assignments                     | 98   |
| Table D-4: 1st MB memory map                         | 99   |

# **Figures**

| Figure 1-1: PCA-6751 Series board layout: Dimensions | 5  |
|------------------------------------------------------|----|
| Figure 3-1: Setup program initial screen             | 30 |
| Figure 3-2: CMOS setup screen                        |    |
| Figure 3-3: BIOS features setup screen               | 32 |
| Figure 3-4: Chipset features setup screen            |    |
| Figure 3-5: Power management setup screen            |    |
| Figure 3-6: PCI configuration screen                 |    |
| Figure 3-7: Integrated peripherals                   |    |
| Figure B-1: PC/104 module mounting diagram           | 75 |
| Figure B-2: PC/104 module dimensions (mm) (±0.1)     | 75 |
|                                                      |    |

# CHAPTER

# Hardware Configuration

This chapter gives background information on the PCA-6751 Series. It then shows you how to configure the card to match your application and prepare it for installation into your PC.

Sections include:

- Card specifications
- Board layout: Dimensions
- Board layout: Jumper locations
- Board layout: Connector locations
- Safety precautions
- Jumper settings
- Installing DRAM (SODIMMs)

# 1.1 Introduction

The PCA-6751 Series is a half-size ISA-bus CPU card designed with an onboard Intel<sup>®</sup> Pentium<sup>®</sup> MMX CPU. Featuring powerful onboard functions such as VGA, LCD, LAN and SSD, the versatile PCA-6751 Series can meet the needs of different applications.

### Embedded Pentium® MMX CPU

The PCA-6751 Series is equipped with Intel's new embedded Pentium<sup>®</sup> MMX CPU at 166 MHz and 266 MHz. The CPU provides high performance with low power consumption and better thermal management, which is ideal for POS terminals, ATMs, and industrial and embedded applications

### Guaranteed long product supply time

In addition to the CPU, all the major components of the PCA-6751 Series are Intel<sup>®</sup> EMD solutions. These include the 430 TX system chipset, C&T 69000/69030 VGA/LCD controller, and SB82558/SB82559/RTL-8139 10/100Base-T Ethernet. Unlike regular commercial solutions, Intel<sup>®</sup> EMD solutions provide higher system stability and longer product supply time (Intel EMD products' typical life cycle is 5 years). This guarantee is particularly important for end systems that will last for years.

# 1.2 Specifications

### **Standard SBC functions**

- CPU: Intel Pentium<sup>®</sup> MMX CPU 166/266 MHz
- **BIOS:** AWARD 2 Mbit Flash BIOS, supports Plug & Play, APM 1.2, Ethernet boot ROM, boot from CD-ROM, LS-120, and ZIP drive
- Chipset: Intel<sup>®</sup> 430 TX
- L2 cache: 512 KB PB SRAM
- System memory: Two 144-pin SODIMM RAM sockets support SDRAM memory module from 8 MB to 256 MB
- **PCI IDE interface**: One Enhanced IDE interface, supports 2 IDE devices PIO mode 3, 4 with bus mastering up to 14 MB/sec Ultra DMA mode up to 33 MB/sec
- **Floppy disk drive interface**: Supports up to two floppy disk drives: 3<sup>1</sup>/<sub>2</sub>" (720 KB or 1.44 MB) and/or 5<sup>1</sup>/<sub>4</sub>" (360 KB or 1.2 MB)
- Parallel port: One parallel port, supports SPP/EPP/ECP
- IR port: Supports up to 115 Kbps transmission rate
- Serial ports: one RS-232, one RS-232/422/485
- Watchdog timer: Can generate a system reset or IRQ 11. Software enabled/disabled. Time interval is from 1 ~ 62 seconds. Jumperless with run-time setup

### **VGA** function

- **Controller**: C&T 69000/69030, supports CRT and 36-bit LCD display types
- **Display memory**: 2 MB SDRAM built-in (optional 4 MB with C&T 69030)
- **Display resolution**: Up to 1280 x 1024 @ 256 colors (16 million colors @ 4 MB)

### Ethernet controller functions (PCA-6751 only)

- Controller: Intel<sup>®</sup> SB82558/SB82559, RTL-8139; 10/100 Mbps
- I/O address switchless setting
- Connector type: RJ-45
- Boot ROM: Built-in system (optional)

### Solid state disk

• Supports CompactFlash<sup>™</sup> disks

#### Mechanic and environmental specifications

- Max. power requirement: 5 A @ +5 V
- **Operating temperature**: 0 ~ 70° C (32 ~ 166° F)
- Size: 185 mm x 122 mm

### PCA-6751 Series' models comparison table

| Model Name | Brief description A1 version                     |                                                                                                    | B1 version                                                                                                    |
|------------|--------------------------------------------------|----------------------------------------------------------------------------------------------------|----------------------------------------------------------------------------------------------------|
| PCA-6751   | All-in-one<br>With CPU, LAN, VGA,<br>LCD and SSD | PCA-6751-F0A1<br>(with Intel <sup>®</sup> 82558<br>LAN, 266 MHz CPU)<br>PCA-6751-A0A1<br>(with Intel <sup>®</sup> 82558<br>LAN, 166 MHz CPU) | PCA-6751-F1B1<br>(with Intel <sup>®</sup> 82559<br>LAN, 266 MHz CPU)<br>PCA-6751-F0B1<br>(with RTL8139 LAN,<br>266 MHz CPU) |
| PCA-6751V  | Without LAN                                      | PCA-6751-F0A1<br>(OEM only)                                                                                                    | -                                                                                                    |
| PCA-6751L  | Lite<br>Without VGA, LCD, LAN                    | -                                                                                                    | PCA-6751L-F0B1<br>(with 266 MHz CPU)                                                                                        |

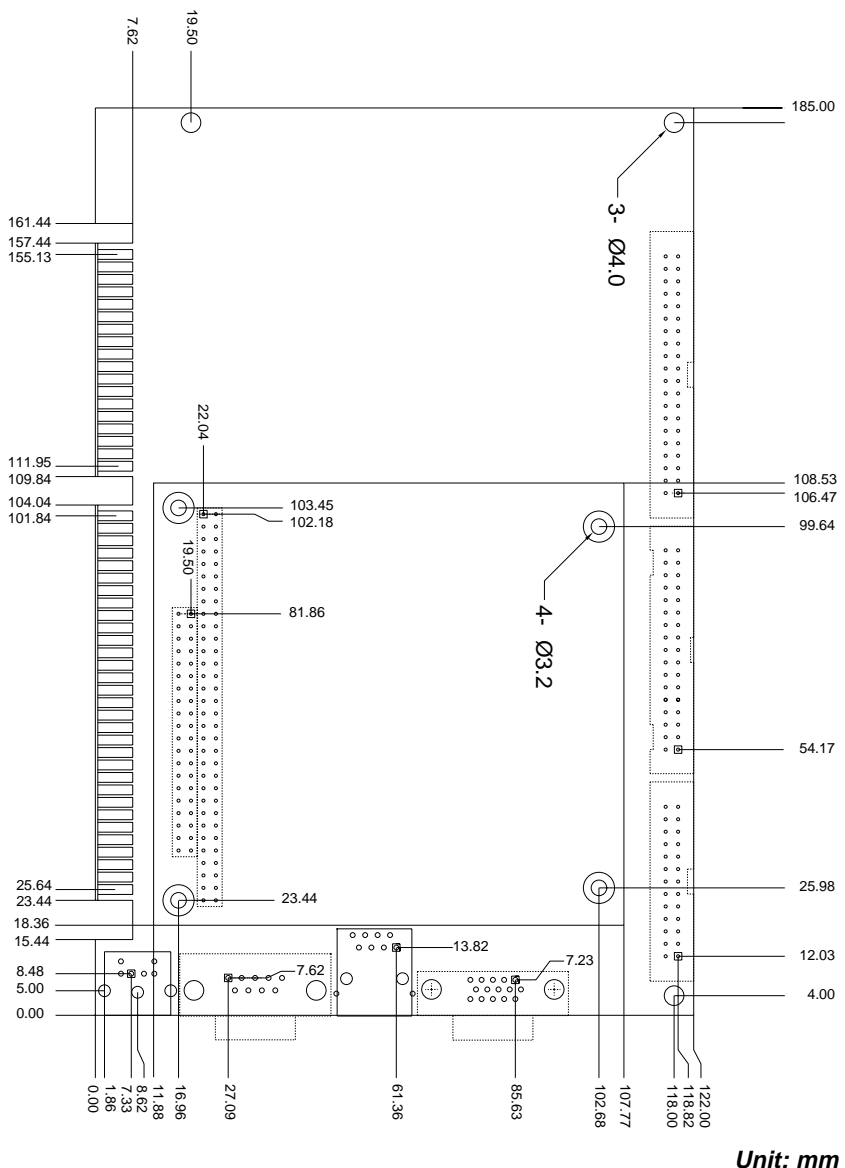

0////. /////

Figure 1-1: PCA-6751 Series board layout: Dimensions

# 1.4 Safety precautions

Follow these simple precautions to protect yourself from harm and your PC from damage.

- 1. To avoid electric shock, always disconnect the power from your PC chassis before you work on it. Do not touch any components on the CPU card or other cards while the PC is on.
- 2. Disconnect power before making any configuration changes. The sudden rush of power as you connect a jumper or install a card may damage sensitive electronic components.
- 3. Always ground yourself to remove any static charge before you touch your CPU card. Be particularly careful not to touch the chip connectors. Modern integrated electronic devices, especially CPUs and memory chips, are extremely sensitive to static electric discharges and fields. Keep the card in its antistatic packaging when it is not installed in the PC, and place it on a static dissipative mat when you are working with it. Wear a grounding wrist strap for continuous protection.

### 1.5 Jumper settings

### 1.5.1 Introduction

This section tells how to set the jumpers to configure your card. It gives the card default configuration and your options for each jumper. After you set the jumpers and install the card, you will also need to run the BIOS Setup program (discussed in Chapter 3) to configure the serial port addresses, floppy/hard disk drive types and system operating parameters. Connections, such as hard disk cables, appear in Chapter 2.

For the locations of each jumper, see the board layout diagram depicted earlier in this chapter.

You configure your card to match the needs of your application by setting jumpers. A jumper is the simplest kind of electric switch. It consists of two metal pins and a small metal cap (often protected by a plastic cover) that slides over the pins to connect them. To "close" a jumper, connect the pins with the cap. To "open" a jumper, remove the cap. Sometimes a jumper will have three pins, labeled 1, 2 and 3. In this case you connect either pins 1 and 2 or 2 and 3.

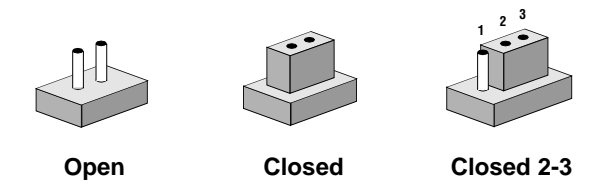

You may find a pair of needle-nose pliers useful for setting the jumpers.

If you have any doubts about the best hardware configuration for your application, contact your local distributor or sales representative before you make any changes.

| Table 1-1: Jumpers |                                 |  |  |  |
|--------------------|---------------------------------|--|--|--|
| Label              | Function                        |  |  |  |
| JP1                | COM2 setting for RS-232/422/485 |  |  |  |
| JP2                | LCD panel select                |  |  |  |
| JP3                | CMOS backup select              |  |  |  |
| JP4                | Watchdog timer configuration    |  |  |  |

### 1.5.2 Locating jumpers

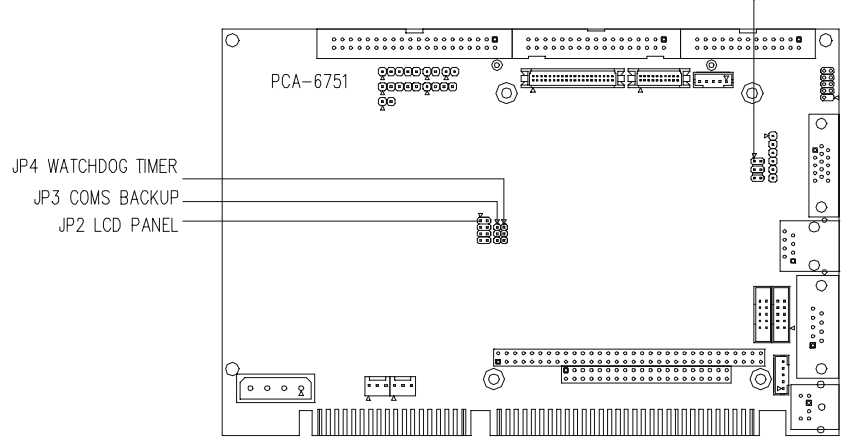

JP1 COM2 SET RS-232/422/485

### 1.5.3 COM2 settings for RS-232/422/485 (JP1)

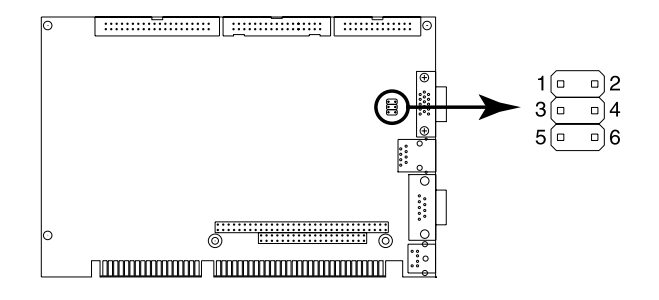

| Table 1- | 2: CON | /12 se | etting | s for | RS-232 | 2/422 | /485 | (JP1 | ) |     |     |   |   |
|----------|--------|--------|--------|-------|--------|-------|------|------|---|-----|-----|---|---|
|          |        | *RS-   | 232    |       |        | RS-   | 422  |      |   | RS- | 485 |   | _ |
|          | 1      | 0      | 0      | 2     | 1      | 0     | 0    | 2    | 1 | 0   | 0   | 2 |   |
| JPT      | 3      | 0      | 0      | 4     | 3      | 0     | 0    | 4    | 3 | 0   | 0   | 4 |   |
|          | 5      | 0      | 0      | 6     | 5      | 0     | 0    | 6    | 5 | 0   | 0   | 6 |   |

\* default setting

### 1.5.4 LCD panel select (JP2)

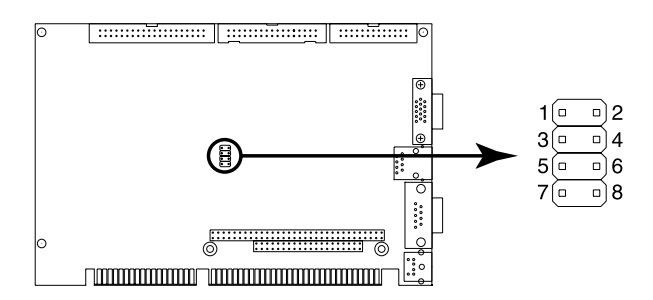

Table 1-3: LCD panel select (JP2)

| LCD type                 | JP2                                                                                                    | LCD type                 | JP2                                                                                                    |
|--------------------------|----------------------------------------------------------------------------------------------------|--------------------------|----------------------------------------------------------------------------------------------------|
| 1024 x 600 TFT<br>48 K   | 1       O       O       2         3       O       O       4         5       O       O       6         7       O       O       8 | 800 x 600 DSTN           | 1     0     0     2       3     0     0     4       5     0     0     6       7     0     0     8                                                                                                    |
| 800 x 600 DSTN2<br>48 K  | 1       O       O       2         3       O       O       4         5       O       O       6         7       O       O       8 | 800 x 600 DSTN           | $ \begin{array}{c ccccccccccccccccccccccccccccccccccc$                                                                                                    |
| 1280 x 1024 DSTN<br>48 K | 1       O       O       2         3       O       O       4         5       O       O       6         7       O       O       8 | *640 x 480 TFT<br>18-bit | 1 0 0 2<br>3 0 0 4<br>5 0 0 6<br>7 0 0 8                                                                                                    |
| 800 x 600 TFT2<br>48 K   | 1 0 0 2<br>3 0 0 4<br>5 0 0 6<br>7 0 0 8                                                                                        | 1280 x 1024 TFT          | 1 0 0 2<br>3 0 4<br>5 0 6<br>7 0 8                                                                                                    |
| 1024 x 600 DSTN          | 1     0     0     2       3     0     0     4       5     0     0     6       7     0     0     8                               | 1024 x 768 TFT           | 1     0     0     2       3     0     0     4       5     0     0     6       7     0     0     8                                                                                                    |
| 800 x 600 DSTN<br>48 K   | 1     0     0     2       3     0     0     4       5     0     6       7     0     0     8                                     | 640 x 480 DSTN           | $\begin{array}{c cccc} 1 & & & & \\ \hline 0 & & & \\ \hline 3 & & & \\ \hline 3 & & & \\ \hline 3 & & & \\ \hline 5 & & & & \\ \hline 7 & & & & \\ \hline 7 & & & & \\ \hline \end{array} \begin{array}{c} 2 \\ 4 \\ 5 \\ 6 \\ 8 \end{array}$ |
| 1024 x 768 DSTN<br>48 K  | 1     0     0     2       3     0     0     4       5     0     0     6       7     0     0     8                               | 640 x 480 Sharp<br>TFT   | 1     0     2       3     0     4       5     0     6       7     0     8                                                                                                    |
| 800 x 600 TFT1<br>48 K   | 1 0 0 2<br>3 0 0 4<br>5 0 0 6<br>7 0 0 8                                                                                        | 1024 x 768 DSTN          | 1     0     0     2       3     0     0     4       5     0     0     6       7     0     8                                                                                                    |

\* default setting

#### 1.5.5 CMOS backup select (JP3)

Warning: To avoid damaging the computer, always turn off the power supply before setting "Clear CMOS". Set the jumper back to normal before turning on the power supply.

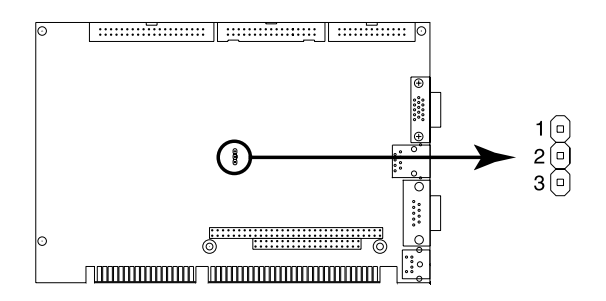

|     | *Normal | CMOS data clear |
|-----|---------|-----------------|
| JP3 | 0<br>0  | ○ 1<br>○        |

\* default setting

### 1.5.6 Watchdog timer configuration (JP4)

An onboard watchdog timer reduces the chance of disruptions which EMP (electro-magnetic pulse) interference can cause. This is an invaluable protective device for standalone or unmanned applications. Setup involves two jumpers and running the control software. (Refer to Appendix A.)

When the watchdog timer is enabled and the CPU shuts down, the watchdog timer will automatically either reset the system or generate an interrupt on IRQ 11, depending on the setting of jumper JP4, as shown below:

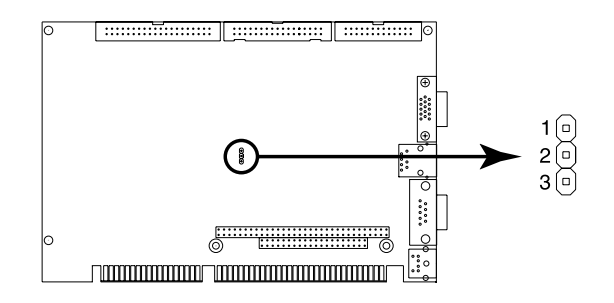

| *System reset                            | IPO11 interrupt |
|------------------------------------------|-----------------|
| Table 1-5: Watchdog timer system reset s | select (JP4)    |

|     | System reset | incerrupt  |  |
|-----|--------------|------------|--|
| JP4 |              | 0 1<br>0 0 |  |
|     |              |            |  |

\* default setting

# 1.6 Installing system memory (SODIMMs)

You can install anywhere from 8 to 256 MB of SDRAM into your PCA-6751 Series card. The card provides **two** 144-pin SODIMM sockets. Each socket accepts 8, 16, 32, 64 or 128 MB 3.3 V power level SODIMMs. If only one SODIMM module is installed, it may be installed in either SODIMM socket on the solder side of the PCA-6751 Series card.

Note: PCA-6751 Series cards only support SDRAM SODIMM modules. EDO SODIMM is not supported.

#### 1.6.1 Installing SODIMMs

Note: The modules can only fit into a socket one way. Their gold pins must point down into the SODIMM socket.

The procedure for installing SODIMMs appears below. Please follow these steps carefully.

- 1. Make sure that all power supplies to the system are switched off.
- 2. Install the SODIMM card. Install the SODIMM so that its gold pins point down into the SODIMM socket.
- 3. Slip the SODIMM into the socket at a 45 degree angle and carefully fit the bottom of the card against the connectors.
- 4. Gently push the SODIMM into a perpendicular position until the clips on the ends of the SODIMM sockets snap into place.
- Check to ensure that the SODIMM is correctly seated and all connector contacts touch. The SODIMM should not move around in its socket.

Important: Only use standard form SODIMM memory modules (as shown in the diagram below). Standardized dimensions ensure a proper fit. Check with your memory supplier about the SODIMM modules you will use.

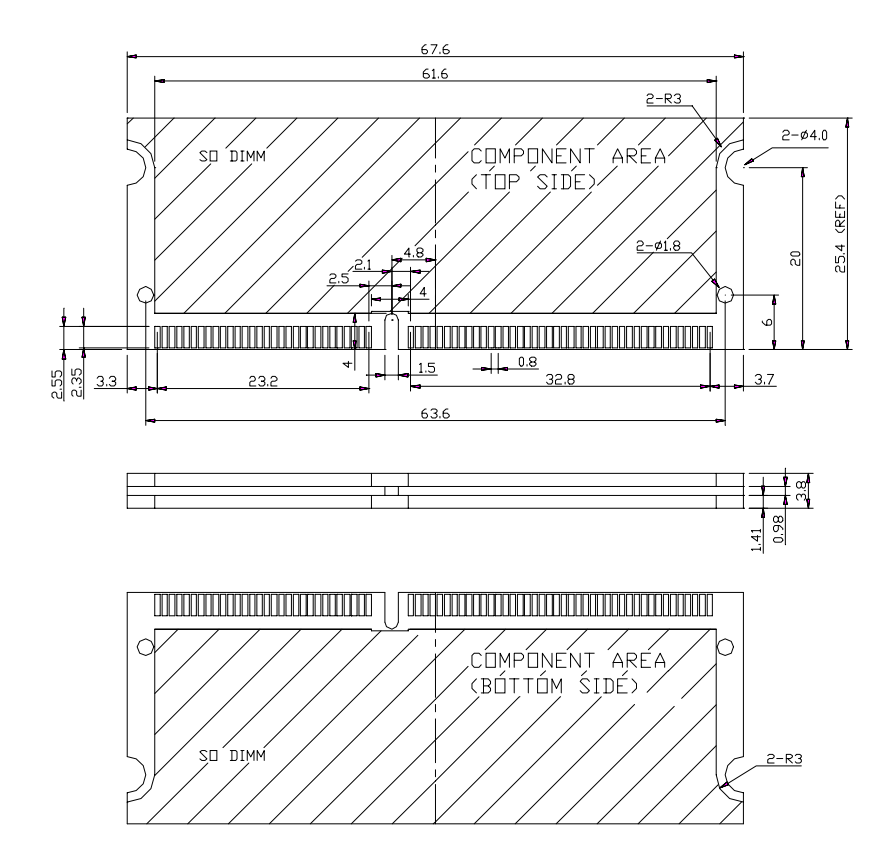

# CHAPTER CHAPTER

# Connecting Peripherals

This chapter tells how to connect peripherals, switches and indicators to the PCA-6751 Series board. You can access most of the connectors from the top of the board while it is installed in the chassis. If you have a number of cards installed, or your chassis is very tight, you may need to partially remove the card to make all the connections.

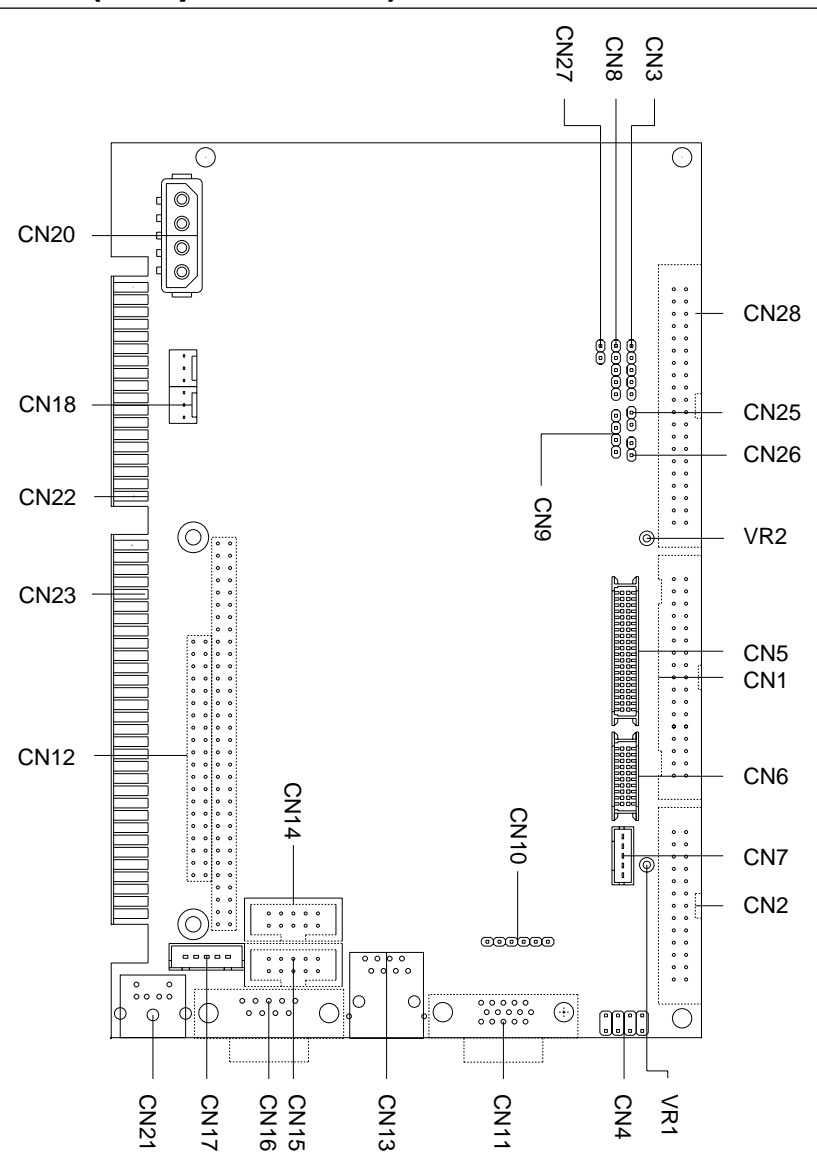

# 2.1 Board layout: Connector locations (component side)

# 2.2 Board layout: Connector locations (solder side)

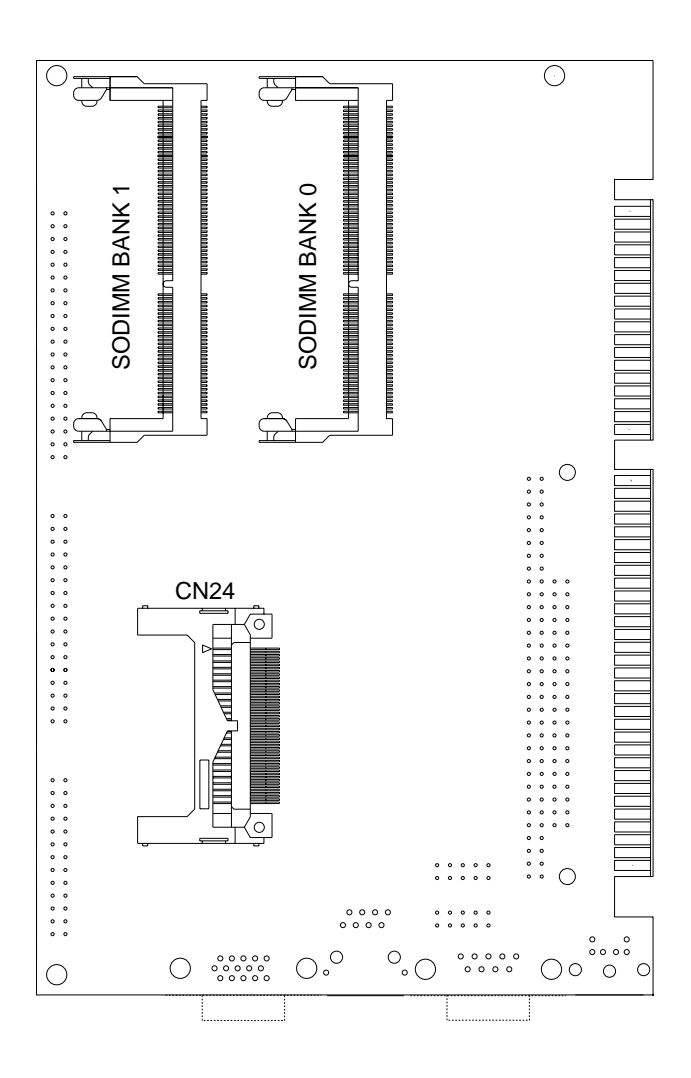

| Table 2-1: Connector | S                                 |  |
|----------------------|-----------------------------------|--|
| Number               | Function                          |  |
| CN1                  | FDD connector                     |  |
| CN2                  | Parallel port connector           |  |
| CN3                  | Keyboard lock, LED connector      |  |
| CN4                  | USB connector                     |  |
| CN5                  | 24-bit LCD display connector      |  |
| CN6                  | 36-bit LCD display connector      |  |
| CN7                  | LCD inverter connector            |  |
| CN8                  | IR connector                      |  |
| CN9                  | External speaker connector        |  |
| CN10                 | Reserved                          |  |
| CN11                 | VGA connector                     |  |
| CN12                 | PC/104 connector                  |  |
| CN13                 | Ethernet connector                |  |
| CN14                 | COM2 RS-422/485 connector         |  |
| CN15                 | COM2 RS-232 connector             |  |
| CN16                 | COM1 RS-232 connector             |  |
| CN17                 | External keyboard connector       |  |
| CN18                 | ATX power connector               |  |
| CN19                 | Reserved                          |  |
| CN20                 | AT power connector                |  |
| CN21                 | Keyboard and PS/2 mouse connector |  |
| CN22                 | ISA gold finger connector         |  |
| CN23                 | ISA gold finger connector         |  |
| CN24                 | CompactFlash™ card connector      |  |
| CN25                 | HDD LED connector                 |  |
| CN26                 | System reset switch connector     |  |
| CN27                 | ATX power button                  |  |
| CN28                 | Enhanced IDE connector            |  |

The following table lists the connectors on the PCA-6751 Series.

The following sections tell how to make each connection. In most cases, you will simply need to connect a standard cable. All of the connector pin assignments are shown in Appendix C.

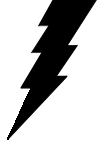

Warning! Always completely disconnect the power cord from your chassis whenever you are working on it. Do not make connections while the power is on. Sensitive electronic components can be damaged by a sudden rush of power. Only experienced electronics personnel should open the PC chassis.

Caution! Always ground yourself to remove any static charge before touching the CPU card. Modern electronic devices are very sensitive to static electric charges. Use a grounding wrist strap at all times. Place all electronic components on a static-dissipative surface or in a static-shielded bag when they are not in the chassis

#### 2.3 FDD connector (CN1)

You can attach up to two floppy disk drives to the PCA-6751 Series' onboard controller. You can use any combination of 5.25" (360 KB/ 1.2 MB) and/or 3.5" (720 KB/1.44/2.88 MB) drives.

The card comes with a 34-pin daisy-chain drive connector cable. On one end of the cable is a 34-pin flat-cable connector. On the other end are two sets of floppy disk drive connectors. Each set consists of a 34-pin flat-cable connector (usually used for 3.5" drives) and a printed-circuit-board connector (usually used for 5.25" drives). You can use only one connector in each set. The set on the end (after the twist in the cable) connects to the A: floppy. The set in the middle connects to the B: floppy.

# 2.4 Parallel port connector (CN2)

The parallel port is normally used to connect the CPU card to a printer. The PCA-6751 Series includes an on-board parallel port, accessed through a 26-pin flat-cable connector, CN3. The card comes with an adapter cable which lets you use a traditional DB-25 connector. The cable has a 26-pin connector on one end and a DB-25 connector on the other, mounted on a retaining bracket. The bracket installs at the end of an empty slot in your chassis, giving you access to the connector.

The parallel port is designated as LPT1, and can be disabled or changed to LPT2 or LPT3 in the system BIOS setup.

To install the bracket, find an empty slot in your chassis. Unscrew the plate that covers the end of the slot. Screw in the bracket in place of the plate. Next, attach the flat-cable connector to CN2 on the CPU card. Wire 1 of the cable is red or blue, and the other wires are gray. Make sure that wire 1 corresponds to pin 1 of CN2. Pin 1 is on the right side of CN2.

### 2.5 Keyboard lock, LED connector (CN3)

Connecting CN3 enables the keyboard locking function from the front panel of your chassis.

### 2.6 USB connector (CN4)

The PCA-6751 Series board provides two USB (Universal Serial Bus) interfaces, which give complete plug and play and also hot attach/detach for up to 127 external devices. The USB interfaces comply with USB specification rev. 1.0 and are fuse protected.

The USB interfaces are accessed through a 10-pin flat-cable connector, CN9. The adapter cable has a 10-pin connector on one end and a USB connector on the bracket.

The USB interfaces can be disabled in the system BIOS setup.

# 2.7 24-bit LCD display connector (CN5)

CN5 is a 40-pin dual-in-line header and is used to connect an LCD display to the PCA-6751 Series. The PCA-6751 Series has bias control which can be used to control the LCD signal voltage. Pin 7 of CN5 is for LCD contrast adjustments, the LCD contrast can be adjusted via the VR2 (located on the upper left corner of CN5).

The VGA interface is set up solely with the software utiliity provided. Refer to Chapter 4 for details.

### 2.8 36-bit LCD display connector (CN6)

The PCA-6751 Series supports 36-bit LCD that must be connected to both CN5 (40-pin) and CN6 (20-pin).

The pin assignments for both CN5 and CN6 can be found in Appendix C.

### 2.9 LCD inverter connector (CN7)

The LCD inverter is connectoed to CN7 via a 5-pin connector to provide +12 V power to the LCD display. Pin 4 of CN7 provides LCD brightness control and can be adjusted via the VR1 (located on the uppper right corner of CN7).

### 2.10 IR connector (CN8)

This connector supports the optional wireless infrared transmitting and receiving module. This module mounts on the system case. You must configure the setting through BIOS setup.

# 2.11 External speaker connector (CN9)

Connect external speakers to CN9. To activate the on-board buzzer, set the connector so that Pins 4 and 5 are closed.

# 2.12 VGA display connector (CN11)

The PCA-6751 Series provides a VGA controller for a high resolution VGA interface. The PCA-6751Series' CN7 is a DB-15 connector for VGA monitor input. Pin assignments for the CRT display are detailed in Appendix C.

# 2.13 PC/104 connectors (CN12)

The PCA-6751 Series is equipped with a 16-bit ISA signal PC/104 connector for future expansion. See Appendix B for details.

# 2.14 Ethernet connector (CN13) (PCA-6751 only)

The PCA-6751 is equipped with a high performance 32-bit PCI-bus Fast Ethernet interface which is fully compliant with IEEE 802.3u 100/10Base-T specifications. It is supported by all major network operating systems.

The medium type can be configured via the Intel82558.EXE program included on the utility disk. (See Chapter 5 for detailed information.)

### 2.14.1 RJ-45A connector (CN13)

100/10Base-T connects to the PCA-6751 via an adapter cable to the RJ-45 standard jack.

#### 2.14.2 Network boot

The network boot feature is built into the BIOS. It can be enabled or disabled in the chipset setup of the CMOS configuration. Refer to "BIOS Setting" in Chapter 4 for more information.

### 2.15 Serial ports (CN16: COM1; CN15: COM2/RS-232; CN14: COM2/RS-422/485)

The PCA-6751 Series offers two serial ports: COM1 in RS-232 and COM2 (CN15: RS-232, CN14:RS-422/485). These ports let you connect to serial devices (a mouse, printers, etc.) or a communication network.

You can select the address for each port (for example, 3F8H [COM1], 2F8H [COM2]) or disable each port. Use the BIOS Advanced Setup program, which is covered in Chapter 4.

The card mounting bracket holds the serial port connector for the one port. The parallel port and serial port adapter kit (supplied with the card) holds the connector for the other port. This lets you connect and disconnect cables after you install the card. The DB-9 connector on the bottom of the bracket is the first RS-232 port, COM1. The DB-9 connector on the adapter kit is the second serial port, COM2.

| Table 2-2: Serial port connections (COM1, COM2) |                 |  |  |  |
|-------------------------------------------------|-----------------|--|--|--|
| Connector                                       | nector Function |  |  |  |
| COM1                                            | RS-232          |  |  |  |
| COM2                                            | RS-232/422/485  |  |  |  |

#### 2.15.1 RS-232 connection (COM1: CN16)

Different devices implement the RS-232 standard in different ways. If you are having problems with a serial device, be sure to check the pin assignments for the connector.

### 2.15.2 RS-232/422/485 connection (COM2: CN15: RS-232; CN14: RS-422/485)

COM2 is an RS-232/422/485 serial port. The specific port type is determined by jumper settings (JP1), as detailed in Chapter 1.

The IRQ and address range for both ports are fixed. However, if you wish to disable the port or change these parameters later, you can do this in the system BIOS setup. The table below shows the settings for the PCA-6751 Series' board's ports:

| Table 2-3: Serial port default settings |          |           |         |  |  |  |
|-----------------------------------------|----------|-----------|---------|--|--|--|
| Port                                    | Address  | Interrupt | Default |  |  |  |
| COM1                                    | 3F8, 3E8 | IRQ4      | 3F8     |  |  |  |
| COM2                                    | 2F8, 2E8 | IRQ3      | 2F8     |  |  |  |

# 2.16 External keyboard connector (CN17)

In addition to the PS/2 mouse/keyboard connector, an additional external keyboard connector is provided.

For external keyboard pin assignments, see Appendix D.

# 2.17 ATX power connector (CN18)

If the PCA-6751 Series is used as a standalone card, both the 4-pin main power connector (CN20) and the ATX power connector (CN18) must be connected to the power supply. If the PCA-6751 Series is used with a passive backplane, the main power connector (CN20) should not be connected as the card will be powered from the backplane.

Use the ATX adapter cable (provided) to connect the PCA-6751 Series with the ATX power supply. The ATX adapter cable has two different connectors at either end. The ATX 20-pin (female type) connects to the power supply, while the 3-pin (female type) connects to the ATX power connector (CN18) on the board itself.

# 2.18 AT power connector (CN20)

If you prefer not to acquire power through PCA-6751 Series' backplane via the gold H-connectors, CN20 also provides power input connectors for +5 V, -12 V and +12 V. Pin 8 of the PS/2 power supply can be used, too.

# 2.19 Keyboard and PS/2 mouse connector (CN21)

The PCA-6751 Series' board provides a keyboard connector. A 6-pin mini-DIN connector (CN21) on the card mounting bracket supports single-board computer applications. The card comes with an adapter to convert from the 6-pin mini-DIN connector to a standard DIN connector and to a PS/2 mouse connector.

# 2.20 ISA gold fingers (CN22, CN23)

The 16-bit ISA gold fingers are used for connecting the PCA-6751 Series to an ISA passive backplane.

# 2.21 CompactFlash<sup>™</sup> disk (CN24)

The PCA-6751 Series is equipped with a CompactFlash<sup>TM</sup> disk socket on the solder side that supports the IDE interface for CompactFlash cards. The onboard CompactFlash<sup>TM</sup> socket is designed to prevent incorrect installation. Make sure that the system power is off when installing and removing CompactFlash<sup>TM</sup> cards.

The CompactFlash<sup>TM</sup> card is defaulted as the E drive on your PC.system.

# 2.22 Front panel connector (CN25, CN26, CN27)

Next, you may want to install external switches to monitor and control the PCA-6751 Series. These features are optional - install them only if you need them. The front panel connector provides connections for both a speaker and a hard disk access indicator, and it also provides an input switch for resetting the card and the ATX system power switch.

### 2.22.1 Hard disk drive LED (CN25)

You can connect an LED to connector CN25 to indicate when the HDD is active. Marks on the circuit board indicate LED polarity.

### 2.22.2 Reset switch (CN26)

If you install a reset switch, it should be a single pole switch rated at 10 mA, 5 V. Momentarily pressing the switch will activate a reset.

For reset switch pin assignments, please see Appendix C.

### 2.22.3 ATX power button (CN27)

The PCA-6751 Series provides an ATX power input connector. When connected with the ATX power switch, the ATX power switch connector (CN27) enables power On/Off from the chassis.

# 2.23 Enhanced IDE connector (CN28)

You can attach two IDE (Integrated Device Electronics) drives to the PCA-6751 Series' internal controller. The PCA-6751 Series CPU card has an EIDE connector, CN28.

Wire number 1 on the cable is red or blue, and the other wires are gray. Connect one end to connector CN28 on the CPU card. Make sure that the red (or blue) wire corresponds to pin 1 on the connector (on the right side). See Chapter 1 for help in finding the connector.

Unlike floppy drives, IDE hard drives can connect in either position on the cable. If you install two drives, you will need to set one as the master and one as the slave. You do this by setting the jumpers on the drives. If you use just one drive, you should set it as the master. See the documentation that came with your drive for more information.

Connect the first hard drive to the other end of the cable. Wire 1 on the cable should also connect to pin 1 on the hard drive connector, which is labeled on the drive circuit board. Check the documentation that came with the drive for more information.

Connect the second drive, as described above, on CN28.
# 2.24 ATX Feature Connector (CN27)

When the PCA-6751 is used as a standalone card, both the main power connector (CN20) and the ATX feature connector (CN27) must be connected to the power supply. If the PCA-6751 is used with a passive backplane, the main power connector (CN20) should not be connected. This is because the card will be powered from the backplane.

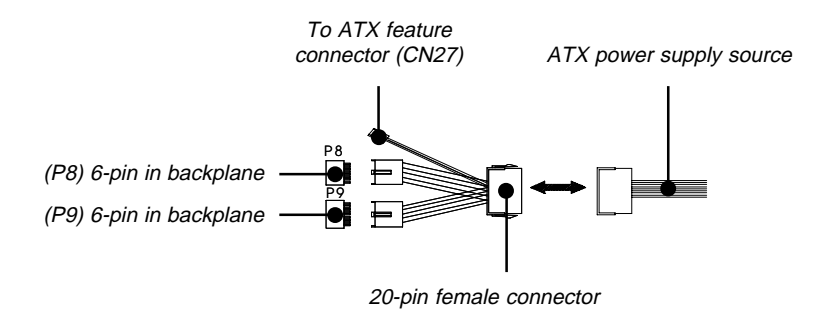

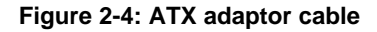

The ATX adapter cable (provided) is used to connect the PCA-6751 to the ATX power supply. The ATX adapter cable has different connectors at both ends. On one end is the ATX 20-pin (female type) which connects to the (male) ATX power supply source. The other end has a 3-pin connector (female type) which connects to the ATX feature connector (CN27) on the board itself. This end also has the 6-pin main power connector (P8) and a 6-pin connector (P9) which is used when the board is mounted on a passive backplane.

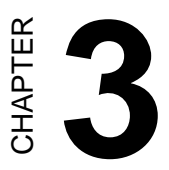

# **Award BIOS Setup**

This chapter describes how to set the card's BIOS configuration data.

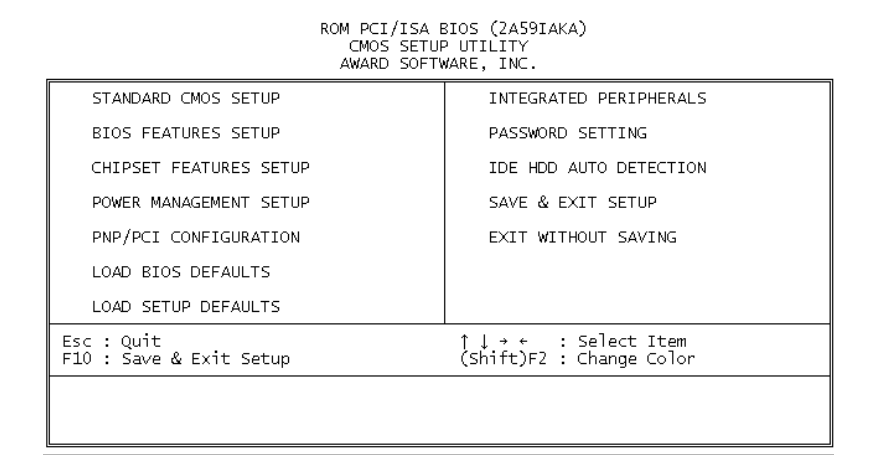

Figure 3-1: Setup program initial screen

Award's BIOS ROM has a built-in Setup program that allows users to modify the basic system configuration. This type of information is stored in battery-backed RAM so that it retains the Setup information when the power is turned off.

## 3.2 Entering setup

Turning on the computer and pressing <DEL> immediately will allow you to enter Setup.

# 3.3 Standard CMOS setup

Choose the "STANDARD CMOS SETUP" option from the INITIAL SETUP SCREEN Menu, and the screen below is displayed. This standard Setup Menu allows users to configure system components such as date, time, hard disk drive, floppy drive, display, and memory.

| KOM PCI/ISA BIOS (ZASYIAKA)<br>Standard Cmos Setup<br>Award Software, Inc.                                                            |                          |        |             |             |                  |                  |                                      |
|----------------------------------------------------------------------------------------------------|--------------------------|--------|-------------|-------------|------------------|------------------|--------------------------------------|
| Date (mm:dd:yy) : Tue, Jan 26 1999<br>Time (hh:mm:ss) : 13 : 22 : 35                                                                  |                          |        |             |             |                  |                  |                                      |
| HARD DISKS TY                                                                                                    | 'PE SIZE                 | CYLS H | IEAD PI     | RECOMP      | LANDZ            | SECTOR           | MODE                                 |
| Primary Master :<br>Primary Slave :<br>Secondary Master :<br>Secondary Slave :<br>Drive A : None<br>Drive B : None<br>Video : EGA/VGA | 0 0<br>0 0<br>0 0<br>0 0 | 000000 | 0<br>0<br>0 | 0<br>0<br>0 | 0<br>0<br>0<br>0 | 0<br>0<br>0<br>0 | NORMAL<br>NORMAL<br>NORMAL<br>NORMAL |
| Halt On : All Errors                                                                                                    |                          |        |             |             |                  |                  |                                      |
| ESC : Quit ↑↓ + + : Select Item PU/PD/+/- : Modify<br>F1 : Help (Shift)F2 : Change Color                                              |                          |        |             |             |                  |                  |                                      |

Figure 3-2: CMOS setup screen

## 3.4 BIOS features setup

The "BIOS FEATURES SETUP" screen appears when choosing the BIOS FEATURES SETUP item from the CMOS SETUP UTILITY Menu. It allows the user to configure the PCA-6751 Series according to his particular requirements.

Below are some major items that are provided in the BIOS FEA-TURES SETUP screen:

| ROM PCI/ISA BIOS (24591AKA)<br>BIOS FEATURES SETUP<br>AWARD SOFTWARE, INC.                                                                                                    |                                                                                                    |                                                                                                    |  |  |
|----------------------------------------------------------------------------------------------------|----------------------------------------------------------------------------------------------------|----------------------------------------------------------------------------------------------------|--|--|
| Virus Warning<br>CPU Internal Cache<br>External Cache<br>Quick Power On Salf Test<br>Boot Sequence<br>Swap Floopy Drive<br>Boot Up Floppy Seek<br>Boot Up Floppy Seek<br>Boot Up System Speed<br>Gate A20 Option<br>Typematic Rate Satting<br>Typematic Rate Stating<br>Typematic Rate (Chars/Sec)<br>Typematic Balay (Msac)<br>Security Option<br>PCI/VGA Palette Snoop<br>OS Salect For DRAM > 64ME | : Enabled<br>: Disabled<br>: Disabled<br>: Disabled<br>: Disabled<br>: Disabled<br>: Disabled<br>: Ofsabled<br>: Low<br>: Normal<br>: Disabled<br>: Setup<br>: Disabled<br>: Setup<br>: NormOS2 | Video BIOS Shadow : Disabled<br>CB000-CBFFF Shadow : Disabled<br>CC000-CFFFF Shadow : Disabled<br>D0000-D3FFF Shadow : Disabled<br>D0000-D7FFF Shadow : Disabled<br>D0000-DFFFF Shadow : Disabled<br>D0000-DFFFF Shadow : Disabled<br>D0000-DFFFF Shadow : Disabled<br>ESC : Quit 11++ : Select Item<br>F1 : Help FU/PD/+/- : Modify<br>F5 : Old Values (Shift)F2 : Color<br>F6 : Load BIOS Defaults<br>F7 : Load Setup Defaults |  |  |

#### Figure 3-3: BIOS features setup screen

#### **Virus Warning**

During and after the system boots up, any attempt to write to the boot sector or partition table of the hard disk drive will halt the system. In this case, a warning message will be displayed. You can run the antivirus program to locate the problem.

If Virus Warning is Disabled, no warning message will appear if anything attempts to access the boot sector or hard disk partition.

#### **CPU Internal Cache/External Cache**

Depending on the CPU/chipset design, these options can speed up memory access when enabled.

### **Quick Power On Self Test**

This option speeds up the Power-On Self Test (POST) conducted as soon as the computer is turned on. When enabled, BIOS shortens or skips some of the items during the test. When disabled, normal POST procedures assumes.

### **Boot Sequence**

This function determines the sequence in which the computer will search the drives for the disk operating system (i.e. DOS). The default value is "C, A".

| A,C    | System will first search the FDD, then the HDD. |
|--------|-------------------------------------------------|
| C,A    | System will first search the HDD, then the FDD. |
| C only | System will only search the HDD.                |
| •      | •                                               |
| •      | •                                               |
| •      | •                                               |

### Boot Up Floppy Seek

During POST, BIOS will determine if the floppy disk drive installed is 40 or 80 tracks. 360 KB type is 40 tracks while 720 KB, 1.2 MB, and 1.44 MB are all 80 tracks.

| Enabled  | BIOS searches the floppy drive to determine if it is 40 or 80 tracks. Note that BIOS cannot differentiate 720 KB, 1.2 MB, and 1.44 MB type drives as they are all 80 tracks. |  |
|----------|----------------------------------------------------------------------------------------------------|--|
| Disabled | BIOS will not search for the floppy drive type by track<br>number. Note that there will not be any warning message if<br>the drive installed is 360 KB.                      |  |

### Boot Up NumLock Status

The default is "On".

| On  | Keypad boots up to number keys. |
|-----|---------------------------------|
| Off | Keypad boots up to arrow keys.  |

#### **Boot Up System Speed**

| High | Sets the speed to high |
|------|------------------------|
| Low  | Sets the speed to low  |

#### IDE HDD Block Mode

| Enabled  | Enable IDE HDD Block Mode. BIOS will detect the block size of the HDD and send a block command automatically. |  |
|----------|----------------------------------------------------------------------------------------------------|--|
| Disabled | Disable IDE HDD Block Mode                                                                                    |  |

#### Gate A20 option

| Normal | The A20 signal is controlled by the keyboard controller or chipset hardware        |
|--------|------------------------------------------------------------------------------------|
| Fast   | Default: Fast. The A20 signal is controlled by Port 92 or chipset specific method. |

#### **Typematic Rate Setting**

The typematic rate determines the characters per second accepted by the computer. Typematic Rate setting enables or disables the typematic rate.

#### Typematic Rate (Char/Sec)

BIOS accepts the following input values (character/second) for Typematic Rate: 6, 8, 10, 12, 15, 20, 24, 30.

### Typematic Delay (msec)

When holding down a key, the Typematic Delay is the time interval between the appearance of the first and second characters. The input values (msec) for this category are: 250, 500, 750, 1000.

### **Security Option**

This setting determines whether the system will boot if the password is denied, while limiting access to Setup.

| System | The system will not boot, and access to Setup will be<br>denied if the correct password is not entered at the prompt. |  |
|--------|----------------------------------------------------------------------------------------------------|--|
| Setup  | The system will boot, but access to Setup will be<br>denied if the correct password is not entered at the prompt.     |  |

Note: To disable security, select PASSWORD SETTING in the main menu. At this point, you will be asked to enter a password. Simply hit the <ENTER> key to disable security. When security is disabled, the system will boot, and you can enter Setup freely.

### OS Select for DRAM>64 MB

This setting is under OS/2 system.

#### Video BIOS Shadow

This determines whether video BIOS will be copied to RAM, which is optional according to the chipset design. When enabled, Video Shadow increases the video speed.

### C8000 - CFFFF Shadow/DC000-DFFFF Shadow

These determine whether optional ROM will be copied to RAM in blocks of 16 KB.

| Enabled  | Optional shadow is enabled  |
|----------|-----------------------------|
| Disabled | Optional shadow is disabled |

# 3.5 Chipset features setup

By choosing the "CHIPSET FEATURES SETUP" option from the INITIAL SETUP SCREEN Menu, the screen below is displayed. This sample screen contains the manufacturer's default values for the PCA-6751 Series.

| ROM PCI/ISA BIOS (2A59IAKA)<br>CHIPSET FEATURES SETUP<br>AMARD SOFTWARE, INC.                                                                                                    |                                                                                                    |  |  |  |
|----------------------------------------------------------------------------------------------------|----------------------------------------------------------------------------------------------------|--|--|--|
| Auto Configuration : Disabled<br>DRAM Leadoff Timing : 11/7/3<br>DRAM Read Burst (EDO/FP) : x444/x444<br>DRAM Write Burst Timing : x444<br>Fast EDO Lead Off : Disabled<br>Refresh RAS# Assertion : 4 Clks<br>Fast RAS To CAS Delay : 3<br>DRAM Page Idle Timer : 2 Clks<br>DRAM Enhanced Paging : Enabled<br>Fast MA to RAS# Delay : 2 Clks<br>SDRAM(CAS Lat/KAS-to-CAS): 2/2 | DRAM Refresh Rate : Disabled<br>Power-Supply Type : Auto<br>CPU Warning Temperature : SO'C/122'F<br>Warning Mode Sette<br>Fan On : Enabled<br>Speed Down : Disabled<br>Warned Beep : Disabled<br>Current CPU Temperature : |  |  |  |
| SDRAM(LAS Lat/MAS-CO-CAS): 272<br>SDRAM Speculative Read : Disabled<br>System BIOS Cacheable : Disabled<br>Video BIOS Cacheable : Disabled<br>8 Bit I/O Recovery Time : NA<br>16 Bit I/O Recovery Time : NA<br>Memory Hole At 19M-10M : Disabled<br>PCI 2.1 Compliance : Disabled                                                                                              | ESC : Quit 11++ : Select Item<br>F1 : Help PU/PD/+/- : Modify<br>F5 : Old Values (Shift)F2 : Color<br>F6 : Load BIOS Defaults<br>F7 : Load Setup Defaults                                                                  |  |  |  |

Figure 3-4: Chipset features setup screen

## 3.6 Power management setup

The power management setup controls the CPU cards' "green" features. The following screen shows the manufacturer's default.

| ROM PCI/ISA BIOS (24591AKA)<br>POMER MANAGEMENT SETUP<br>AMARD SOFTWARE, INC.                                                                                                    |                                                                                                    |  |  |
|----------------------------------------------------------------------------------------------------|----------------------------------------------------------------------------------------------------|--|--|
| Power Management : Disabled<br>PM Control by APM : No<br>Video Off Mathod : DPMS<br>Video Off After : NA<br>MODEM Use IRQ : NA<br>Doze Mode : Disabled<br>Standby Mode : Disabled<br>Standby Mode : Disabled<br>NCD Power Down : Disabled<br>HCD Power Down : Disabled<br>Throttle Duty Cycle : 12.5%<br>ZZ Active in Suspend : Disabled<br>PCI/VGA Act-Monitor : Disabled<br>PCI/VGA Act-Monitor : Disabled<br>Resume by Alarm : Disabled<br>Data(of Month) Alarm : 0<br>Time(hh:nm:ss) Alarm : 0:0:0<br>IRQ 8 Break Suspend : Disabled | ** Reload Global Timer Events **<br>IRQ[3-7,9-15],NMI : Disabled<br>Primary IDE 0 : Disabled<br>Secondary IDE 1 : Disabled<br>Secondary IDE 1 : Disabled<br>Floppy Disk : Disabled<br>Serial Port : Disabled<br>Parallel Port : Disabled |  |  |
|                                                                                                    | ESC : Quit fi++ : Select Item<br>F1 : Help PU/PD/+/- : Nodify<br>F5 : Old Values (Shift)F2 : Color<br>F6 : Load BIOS Defaults<br>F7 : Load Setup Defaults                                                                                |  |  |

#### Figure 3-5: Power management setup screen

#### **Power Management**

This option allows you to determine if the values in power management are disabled, user-defined, or predefined.

#### **HDD Power Management**

You can choose to turn the HDD off after a one of the time interval listed, or when the system is in Suspend mode. If in a power saving mode, any access to the HDD will wake it up.

Note: HDD will not power down if the Power Management option is disabled.

#### **IRQ Activity**

IRQ can be set independently. Activity on any enabled IRQ will wake up the system.

| ROM PCI/ISA BIOS (245914KA)<br>PNP/PCI CONFIGURATION<br>AWARD SOFTWARE, INC.                                                                                                    |                                   |
|----------------------------------------------------------------------------------------------------|-----------------------------------|
| PNP OS Installed : Yes                                                                                                    | PCI IDE IRQ Map To : PCI-AUTO     |
| Resources Controlled By : Manual                                                                                                    | Primary IDE INT# : A              |
| Reset Configuration Data : Disabled                                                                                                    | Secondary IDE INT# : A            |
| IRQ-3 assigned to : PCI/ISA PnP<br>IRQ-4 assigned to : PCI/ISA PnP<br>IRQ-5 assigned to : PCI/ISA PnP<br>IRQ-7 assigned to : PCI/ISA PnP<br>IRQ-9 assigned to : PCI/ISA PnP<br>IRQ-11 assigned to : PCI/ISA PnP<br>IRQ-12 assigned to : PCI/ISA PnP<br>IRQ-12 assigned to : PCI/ISA PnP<br>IRQ-14 assigned to : PCI/ISA PnP<br>IRQ-15 assigned to : PCI/ISA PnP<br>IRQ-15 assigned to : PCI/ISA PnP<br>IRQ-16 assigned to : PCI/ISA PnP<br>IRQ-16 assigned to : PCI/ISA PnP<br>IRQ-16 assigned to : PCI/ISA PnP |                                   |
| DMA-1 assigned to : PCI/ISA PMP                                                                                                    | ESC : Quit fire : Select Item     |
| DMA-3 assigned to : PCI/ISA PMP                                                                                                    | F1 : Help PU/PD/+/- : Modify      |
| DMA-5 assigned to : PCI/ISA PMP                                                                                                    | F5 : Old Values (Shift)F2 : Color |
| DMA-6 assigned to : PCI/ISA PMP                                                                                                    | F6 : Load BIOS Defaults           |
| DMA-7 assigned to : PCI/ISA PMP                                                                                                    | F7 : Load Setup Defaults          |

Figure 3-6: PCI configuration screen

## 3.8 Load BIOS defaults

"LOAD BIOS DEFAULTS" indicates the most appropriate values for the system parameters for minimum performance. These default values are loaded automatically if the stored record created by the Setup program becomes corrupted (and therefore unusable).

## 3.9 Load setup defaults

"LOAD SETUP DEFAULTS" loads the values required by the system for maximum performance.

## 3.10 Integrated peripherals

| ROM PCI/ISA BIOS (2A59IAKA)<br>INTEGRATED PERIPHERALS<br>AMARD SOFTWARE, INC.                                                                                                    |                                                                                                    |
|----------------------------------------------------------------------------------------------------|----------------------------------------------------------------------------------------------------|
| IDE HDD Block Mode : Disabled                                                                                                    | Onboard Parallel Port :<br>Parallel Port Mode :<br>ECP Mode Use DMA : 1                                                                                   |
| IDE Primary Master UDMA : Disabled<br>IDE Primary Slave UDMA : Disabled                                                                                                    | EPP Mode Select : EPP1.9<br>Boot Up Display Type: Simultaneous<br>Panel Type : 1024x768 DSTN                                                              |
| IDE Secondary Master UDMA: Disabled<br>IDE Secondary Slave UDMA: Disabled<br>On-Chip Primary PCI IDE: Disabled<br>On-Chip Secondary PCI IDE: Disabled<br>USE Keyboard Support : Disabled |                                                                                                    |
| KBC input clock : 6 MMz<br>Orboard EDC Controller : Disabled                                                                                                    |                                                                                                    |
| Orboard Serial Port 1 : Disabled<br>Orboard Serial Port 2 :<br>UART Mode Select :<br>RoD , T.D Active : Hi,Hi<br>IR Transmittiion delay : Disabled                                       | ESC : Quit 11** : Select Item<br>F1 : Help PU/PD/+/- : Modify<br>F5 : Old Values (Shift)F2 : Color<br>F6 : Load BIOS Defaults<br>F7 : Load Setup Defaults |

#### Figure 3-7: Integrated peripherals

Note: If you enable the IDE HDD block mode, the enhanced IDE driver will be enabled.

## 3.11 Password setting

To change, confirm, or disable the password, choose the "PASS-WORD SETTING" option form the Setup main menu and press [Enter]. The password can be at most 8 characters long.

Remember, to enable this feature. You must first select the Security Option in the BIOS FEATURES SETUP to be either "Setup" or "System." Pressing [Enter] again without typing any characters can disable the password setting function.

# 3.12 IDE HDD auto detection

"IDE HDD AUTO DETECTION" automatically self-detects for the correct hard disk type.

## 3.13 Save & exit setup

If you select this and press the [Enter] key, the values entered in the setup utilities will be recorded in the CMOS memory of the chipset. The microprocessor will check this every time you turn your system on and compare this to what it finds as it checks the system. This record is required for the system to operate.

## 3.14 Exit without saving

Selecting this option and pressing the [Enter] key lets you exit the Setup program without recording any new values or changing old ones.

# СНАРТЕК

# **PCI SVGA Setup**

- Introduction
- Installation of SVGA driver
  - for Windows 3.1
  - for Windows 95
  - for Windows NT
- Further information

# 4.1 Introduction

The PCA-6751 Series has an onboard PCI flat panel/VGA interface. The specifications and features are described as follows:

## 4.1.1 Chipset

The PCA-6751 Series uses a C&T 69000/69030 chipset for its PCI/SVGA controller. It supports many popular LCD, EL, and gas plasma flat panel displays and conventional analog CRT monitors. The 6900/69030 VGA BIOS supports monochrome LCD, EL, color TFT and STN LCD flat panel displays. In addition, it also supports interlaced and non-interlaced analog monitors (color and monochrome VGA) in high-resolution modes while maintaining complete IBM VGA compatibility. Digital monitors (i.e. MDA, CGA, and EGA) are NOT supported. Multiple frequency (multisync) monitors are handled as if they were analog monitors.

## 4.1.2 Display memory

With on-board 2 MB display memory, the VGA controller can drive CRT displays or color panel displays with resolutions up to 1024 x 768 at 64 K colors. The display memory can be expanded to 4 MB for true-color resolution of 1024 x 768 with C&T 69030.

## 4.1.3 Display types

CRT and panel displays can be used simultaneously. The PCA-6751 Series can be set in one of three configurations: on a CRT, on a flat panel display, or on both simultaneously. The system is initially set to simultaneous display mode. The utility disks includes three \*.COM files in the subdirectory Utility\vga\ which can be used to configure the display. In order to use these configuration programs, type the file name and path at the DOS prompt.

CT.COM: Enables CRT display only

FP.COM: Enables panel display only

SM.COM: Enables both displays simultaneously

## 4.2 Installation of SVGA driver

Complete the following steps to install the SVGA driver. Follow the procedures in the flow chart that apply to the operating system that you you are using within your PCA-6751 Series.

- Important: The following windows illustrations are examples only. You must follow the flow chart instructions and pay attention to the instructions which then appear on your screen.
- Note: <Enter> means pressing the "Enter" key on the keyboard.

## 4.2.1 Installation for Windows 3.1

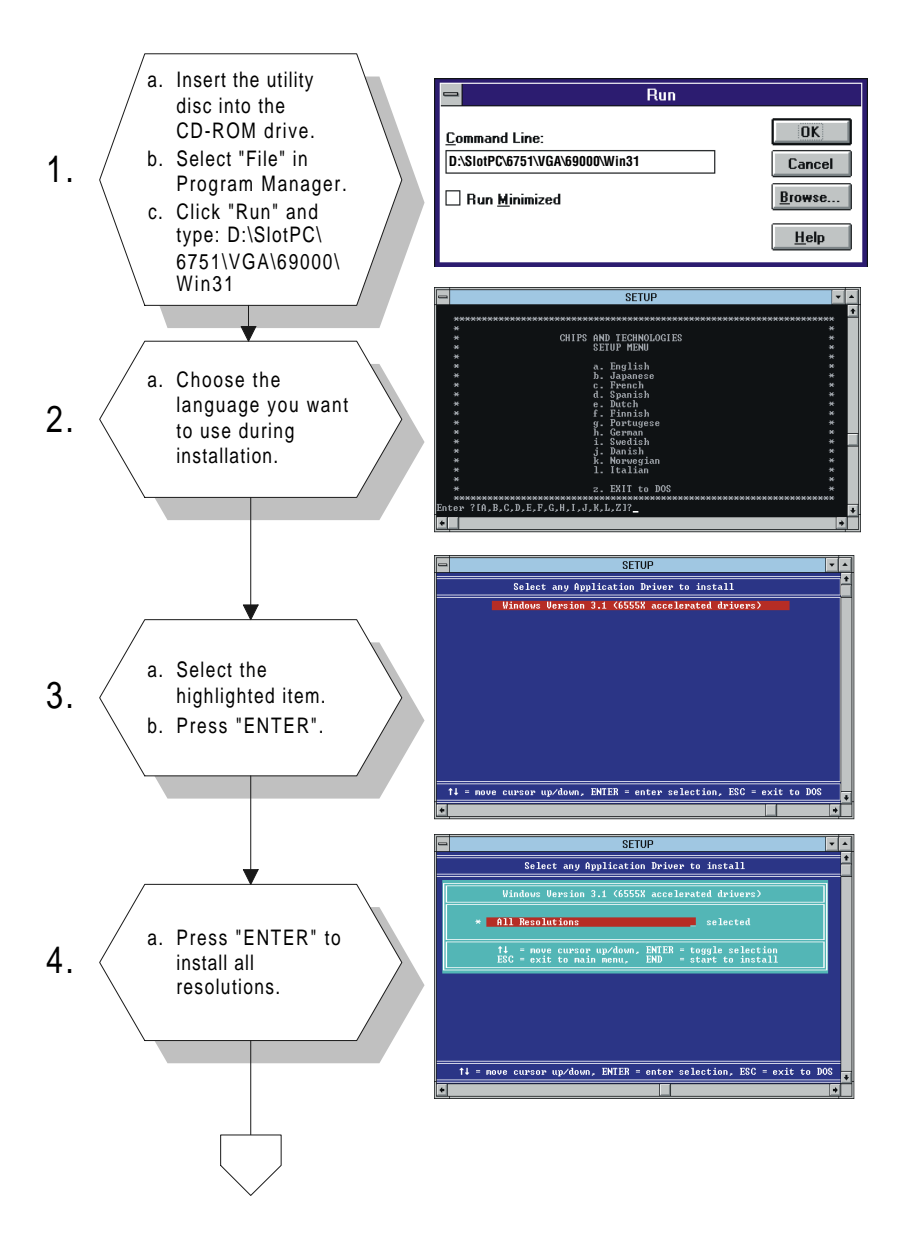

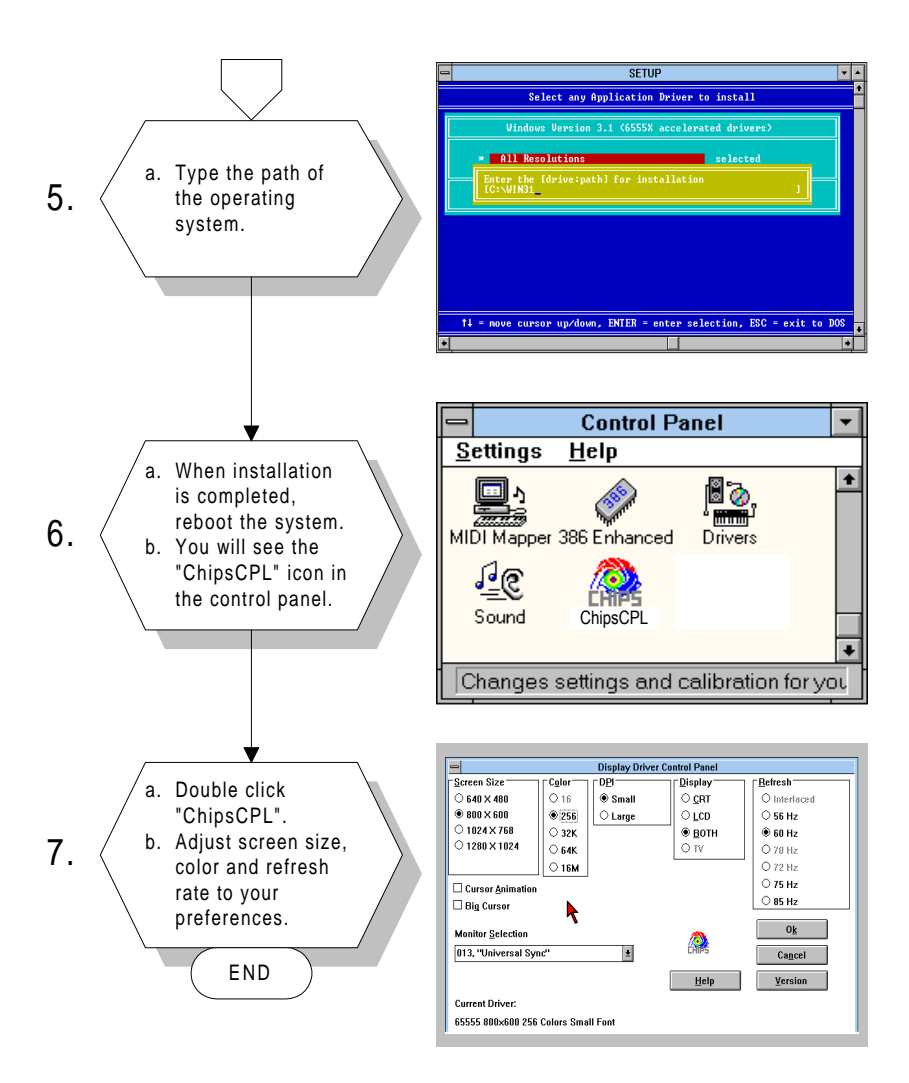

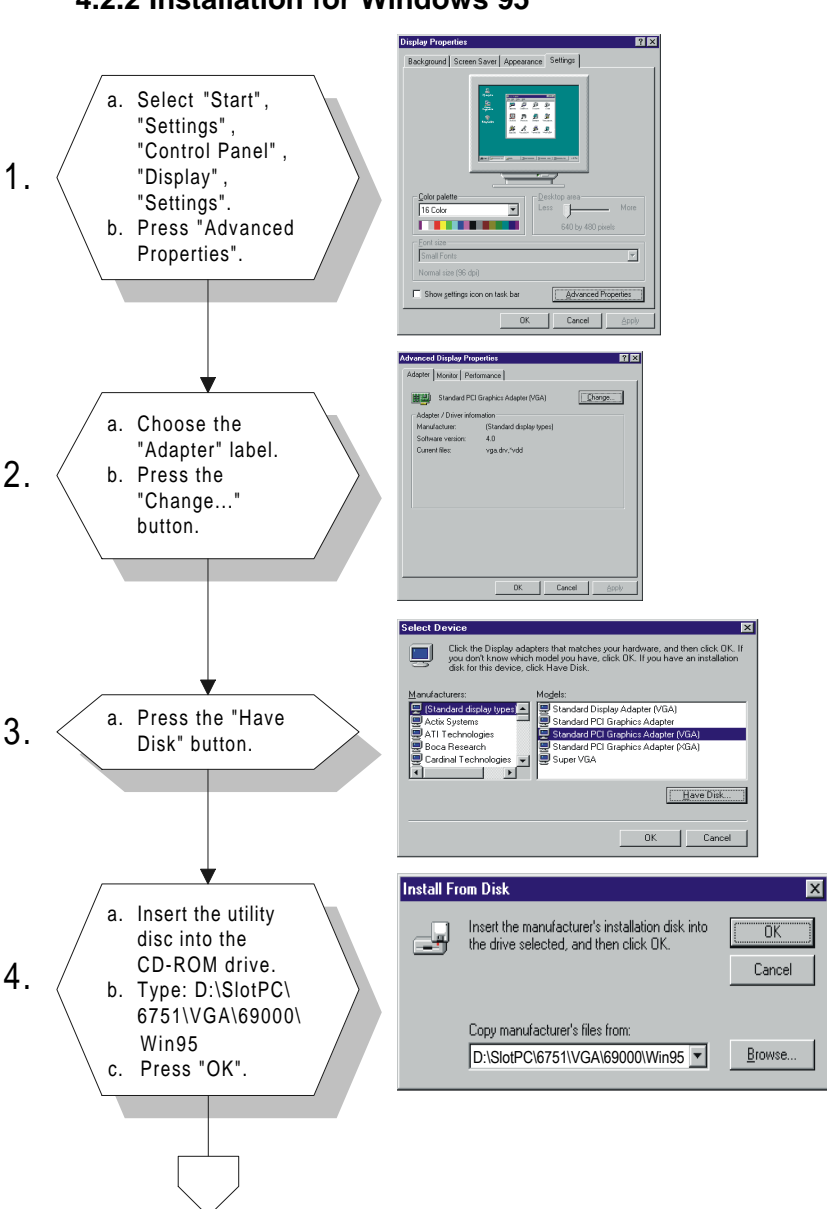

## 4.2.2 Installation for Windows 95

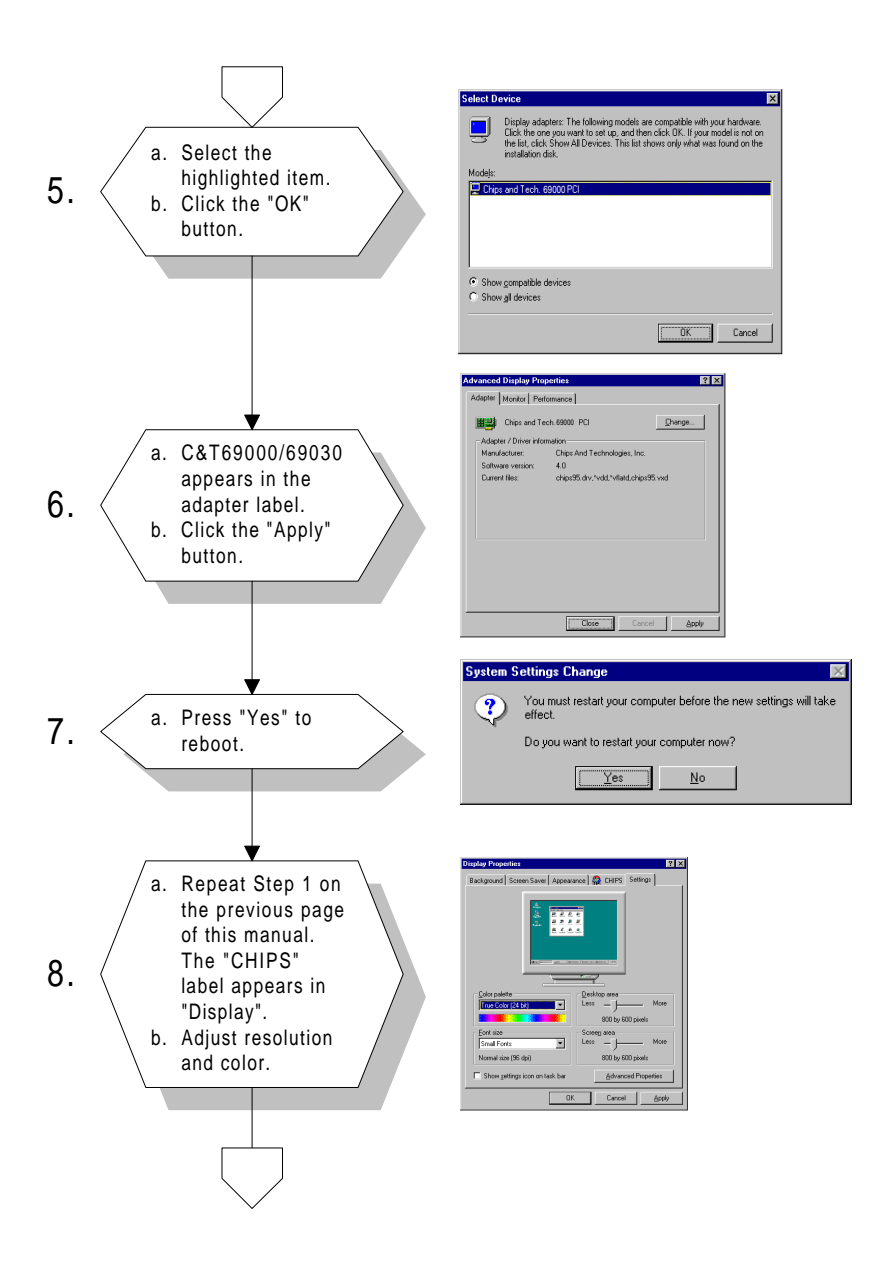

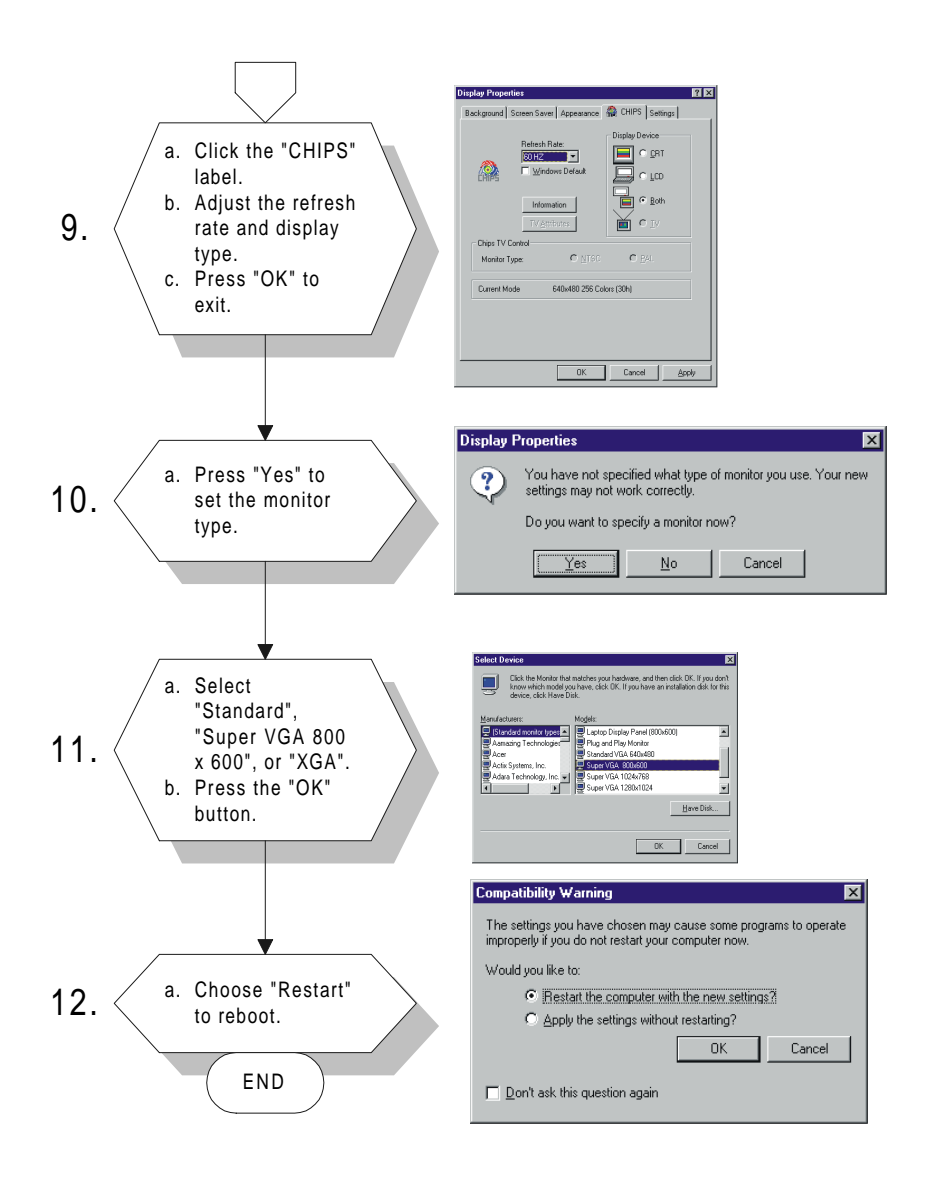

## 4.2.3 Installation for Windows NT

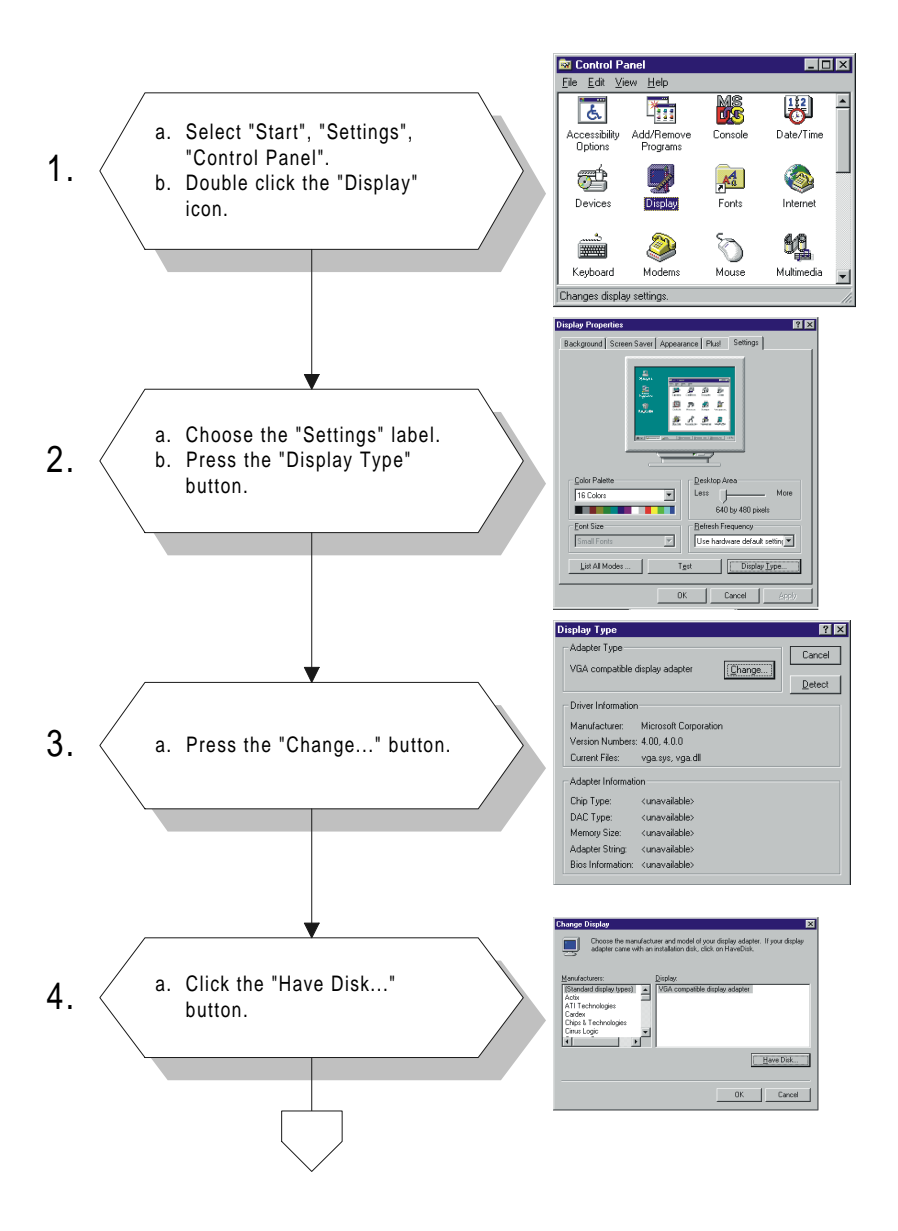

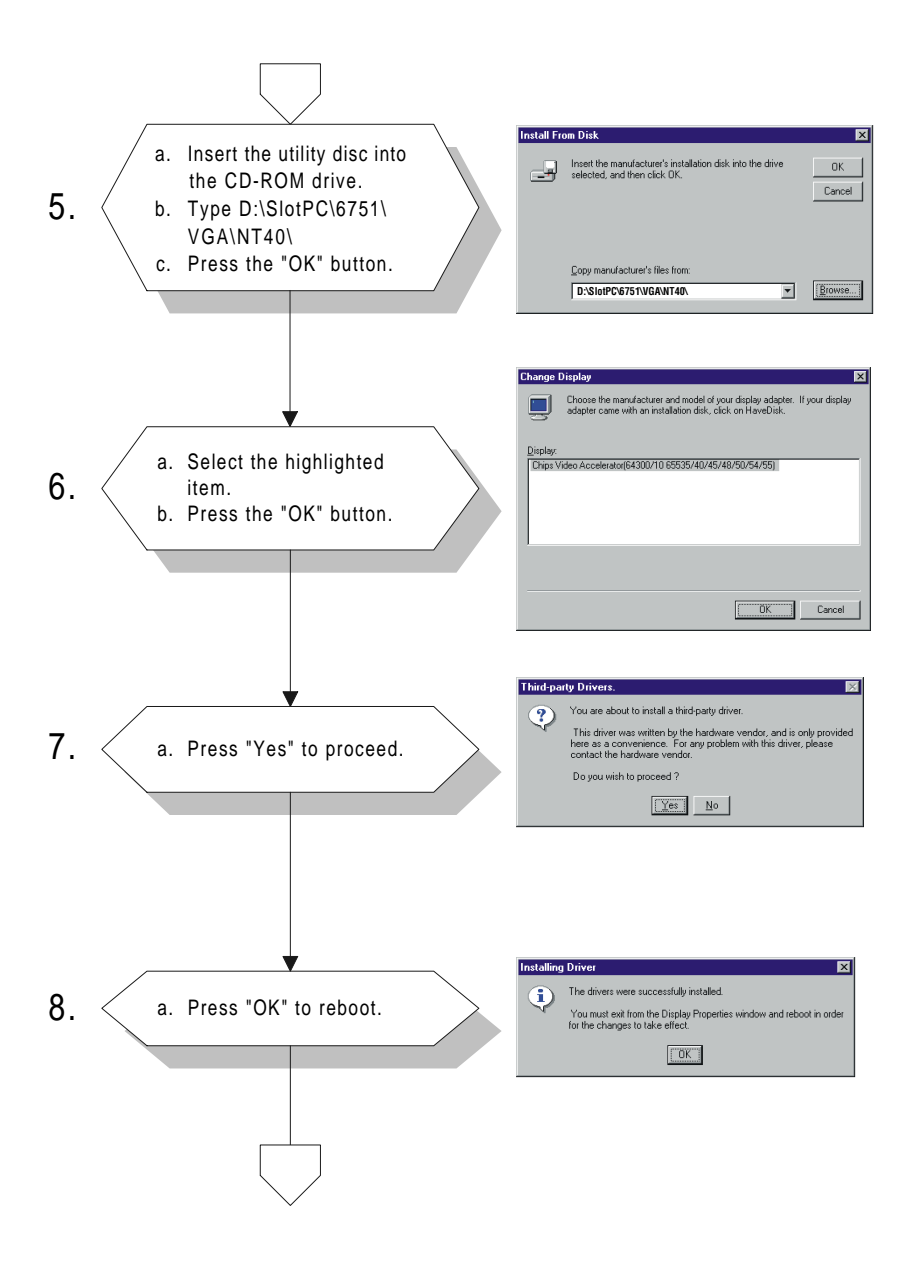

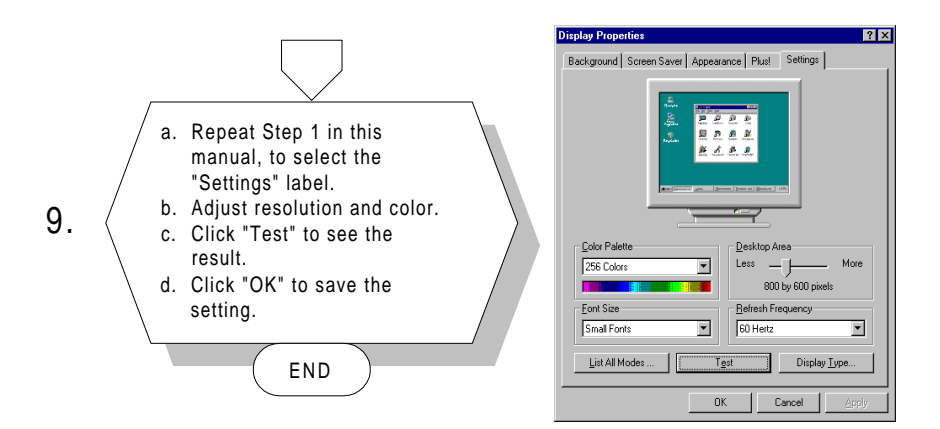

# 4.3 Further information

For more information about the PCI/SVGA installation in your PCA-6751 Series, including driver updates, troubleshooting guides and FAQ lists, visit the following web resources:

C&T website: www.chips.com

Advantech websites: www.advantech.com

www.advantech.com/support

# СНАРТЕК

# PCI Bus Ethernet Interface With Intel<sup>®</sup> SB82558/SB82559 (PCA-6751 only)

This chapter provides information on Ethernet configuration.

- Introduction
- Installation of Ethernet driver
  - Installation for MS-DOS and Windows 3.1
  - Installation for Windows 95
  - Installation for Windows NT
- Further information

# 5.1 Introduction

The PCA-6751 is equipped with a high performance 32-bit Ethernet chipset which is fully compliant with IEEE 802.3 100 Mbps CSMA/CD standards. It is supported by major network operating systems. It is also both 100Base-T and 10Base-T compatible. The medium type can be configured via the 82558.exe program included on the utility disk.

The Ethernet port provides a standard RJ-45 jack. The network boot feature can be utilized by incorporating the boot ROM image files for the appropriate network operating system. The boot ROM BIOS files are combined with system BIOS, which can be enabled/disabled in the BIOS setup.

# 5.2 Installation of Ethernet driver

Before installing the Ethernet driver, note the procedures below. You must know which operating system you are using in your PCA-6751, and then refer to the corresponding installation flow chart. Then just follow the steps described in the flow chart. You will quickly and successfully complete the installation, even if you are not familiar with instructions for MS-DOS or WINDOWS.

Note 1: The windows illustrations in this chapter are examples only. You must follow the flow chart instructions and pay attention to the instructions which then appear on your screen.

## 5.2.1 Installation for MS-DOS and Windows 3.1

If you want to set up your Ethernet connection under the MS-DOS or Windows 3.1 environment, you should first check your server system model. For example, MS-NT, IBM-LAN server, and so on.

Then choose the correct driver to install in your panel PC.

The installation procedures for various servers can be found in the directory path "LAN/TXT/\*" of the drivers and utilities disks, where \* is your server model.

## 5.2.2 Installation for Windows 95

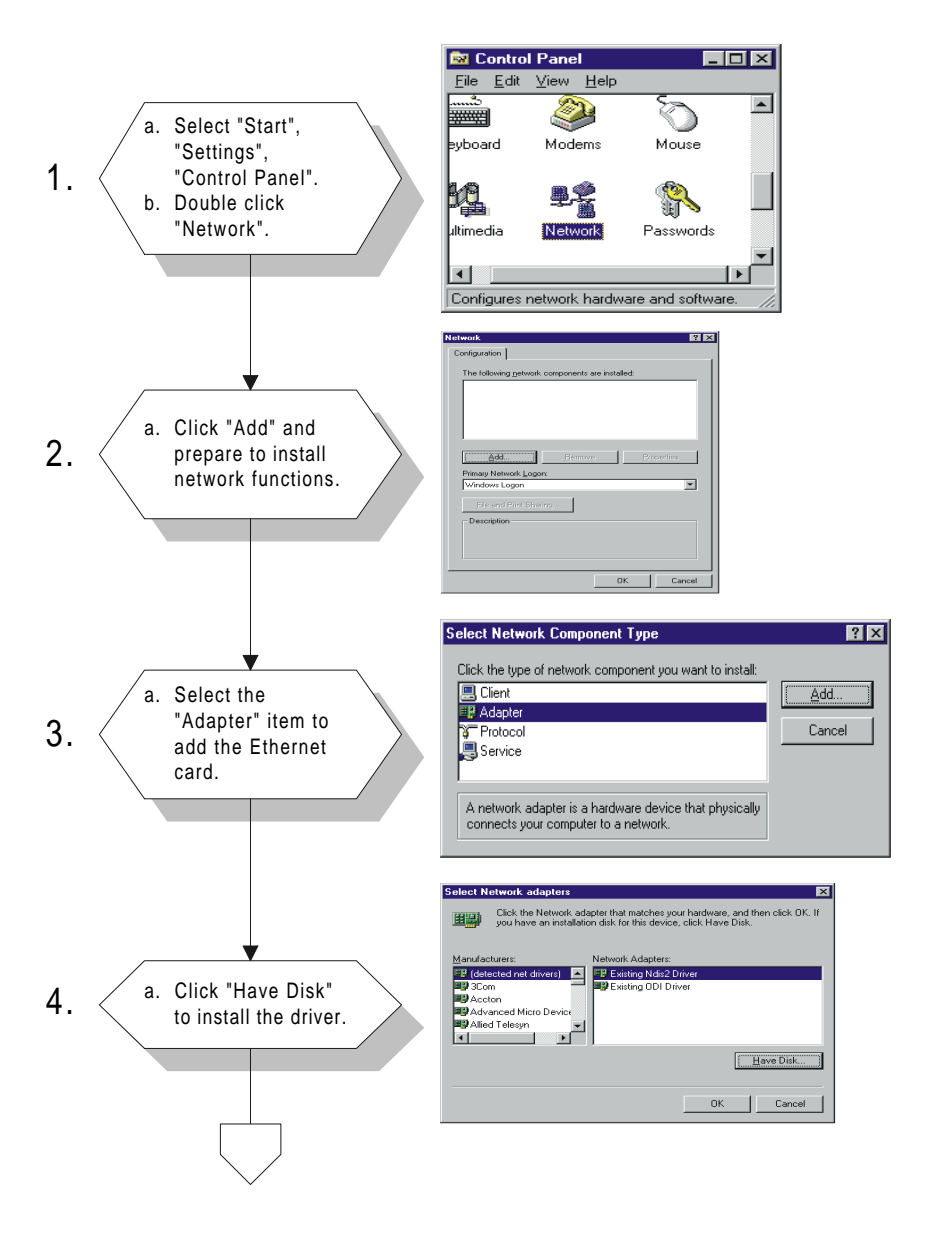

Chapter 5 PCI Bus Ethernet Interface With Intel®SB82558/SB82559 (PCA-6751 only) 55

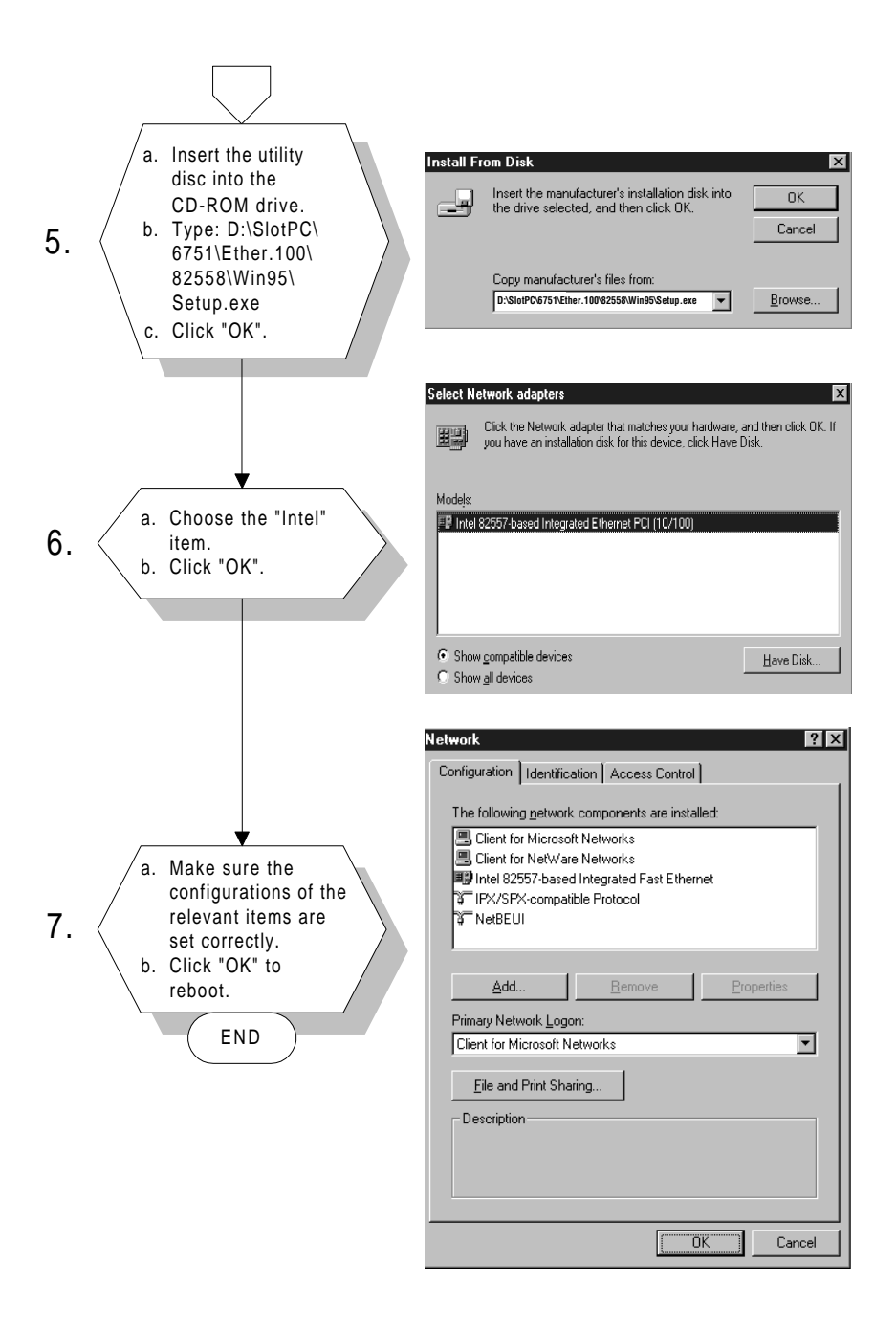

## 5.2.3 Installation for Windows NT

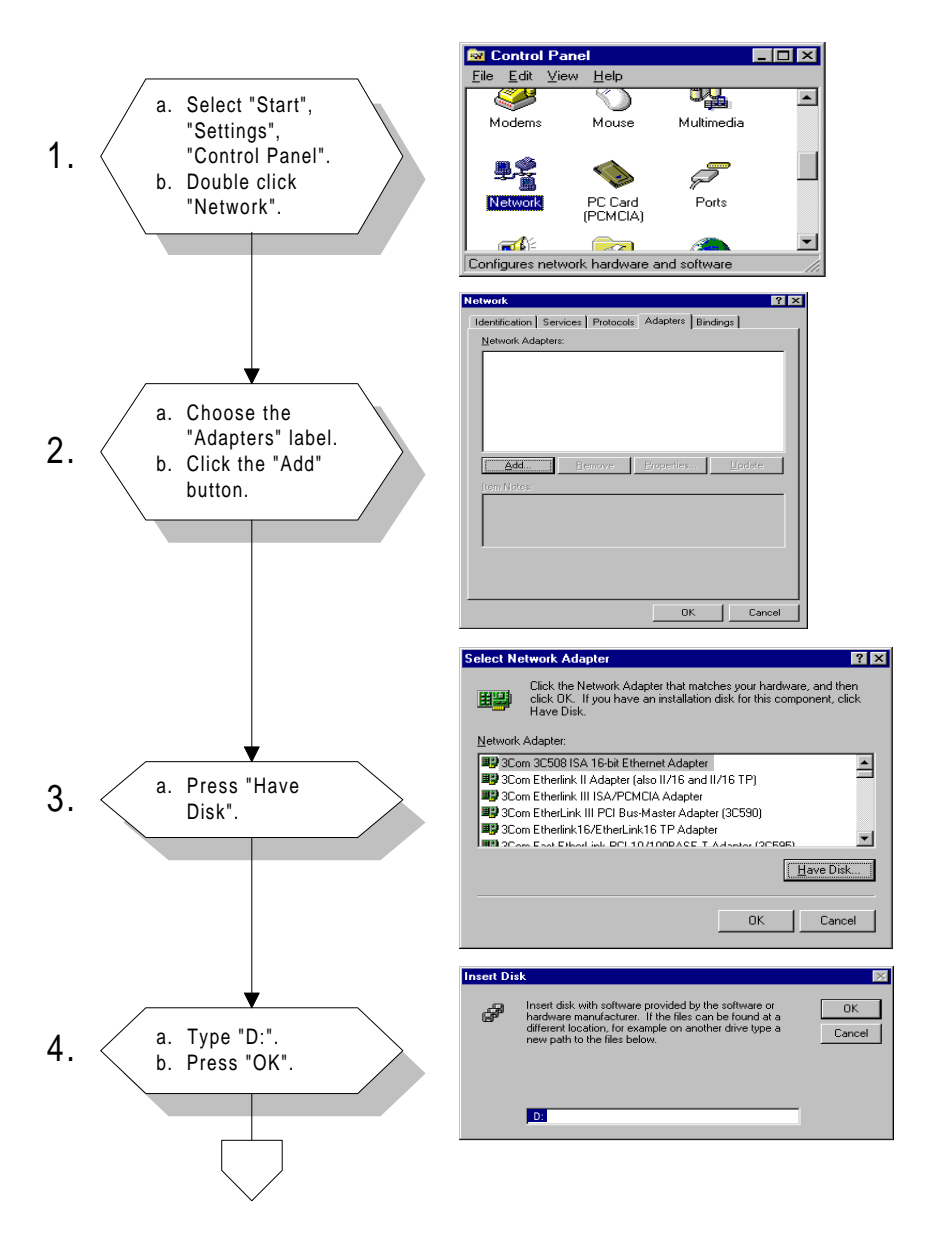

Chapter 5 PCI Bus Ethernet Interface With Intel®SB82558/SB82559 (PCA-6751 only) 57

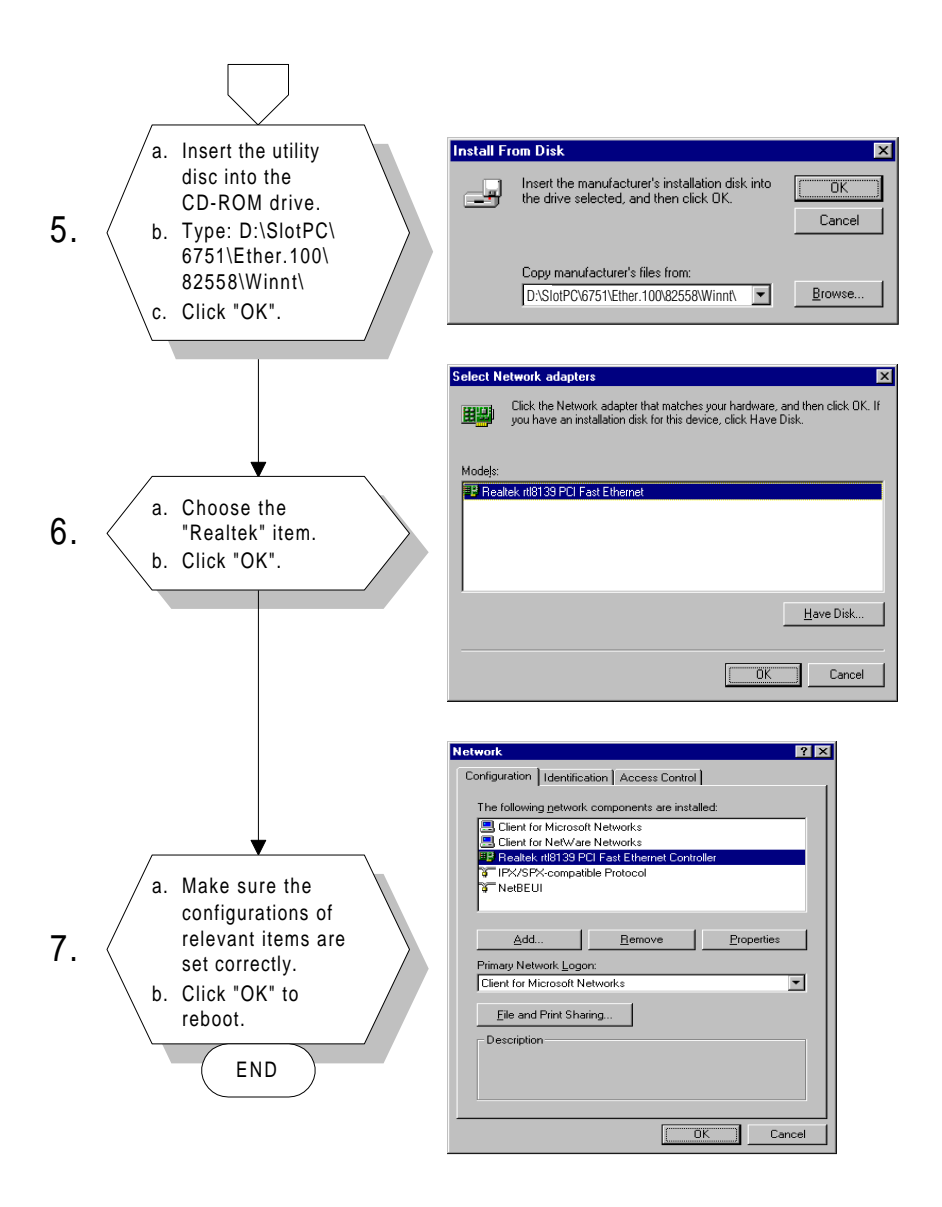

# 5.3 Further information

Intel® website: www.intel.com

Advantech websites: www.advantech.com www.advantech.com/support

# СНАРТЕК

# PCI Bus Ethernet Interface With RTL-8139 (PCA-6751 only)

This chapter provides information on Ethernet configuration.

- Introduction
- Installation of Ethernet driver
  - for Windows 95/98
  - for Windows NT
- Further information

# 6.1 Introduction

The PCA-6751 is equipped with a high performance 32-bit Ethernet chipset which is fully compliant with IEEE 802.3 100 Mbps CSMA/CD standards. It is supported by major network operating systems. It is also both 100Base-T and 10Base-T compatible. The medium type can be configured via the RSET8139.exe program included on the utility disk.

The Ethernet port provides a standard RJ-45 jack on board. The network boot feature can be utilized by incorporating the boot ROM image files for the appropriate network operating system. The boot ROM BIOS files are combined with system BIOS, which can be enabled/disabled in the BIOS setup.

# 6.2 Installation of Ethernet driver

Before installing the Ethernet driver, note the procedures below. You must know which operating system you are using in your PCA-6751, and then refer to the corresponding installation flow chart. Then just follow the steps described in the flow chart. You will quickly and successfully complete the installation, even if you are not familiar with instructions for MS-DOS or Windows.

Note: The windows illustrations in this chapter are examples only. You must follow the flow chart instructions and pay attention to the instructions which then appear on your screen.

## 6.2.1 Installation for MS-DOS and Windows 3.1

If you want to set up your Ethernet connection under the MS-DOS or Windows 3.1 environment, you should first check your server system model. For example, MS-NT, IBM-LAN server, and so on.

Then choose the correct driver to install in your panel PC.

The installation procedures for various servers can be found on CD-ROM. The file path is: D:\SlotPC\6751\Ethernet\8139\wfw311

## 6.2.2 Installation for Windows 95/98

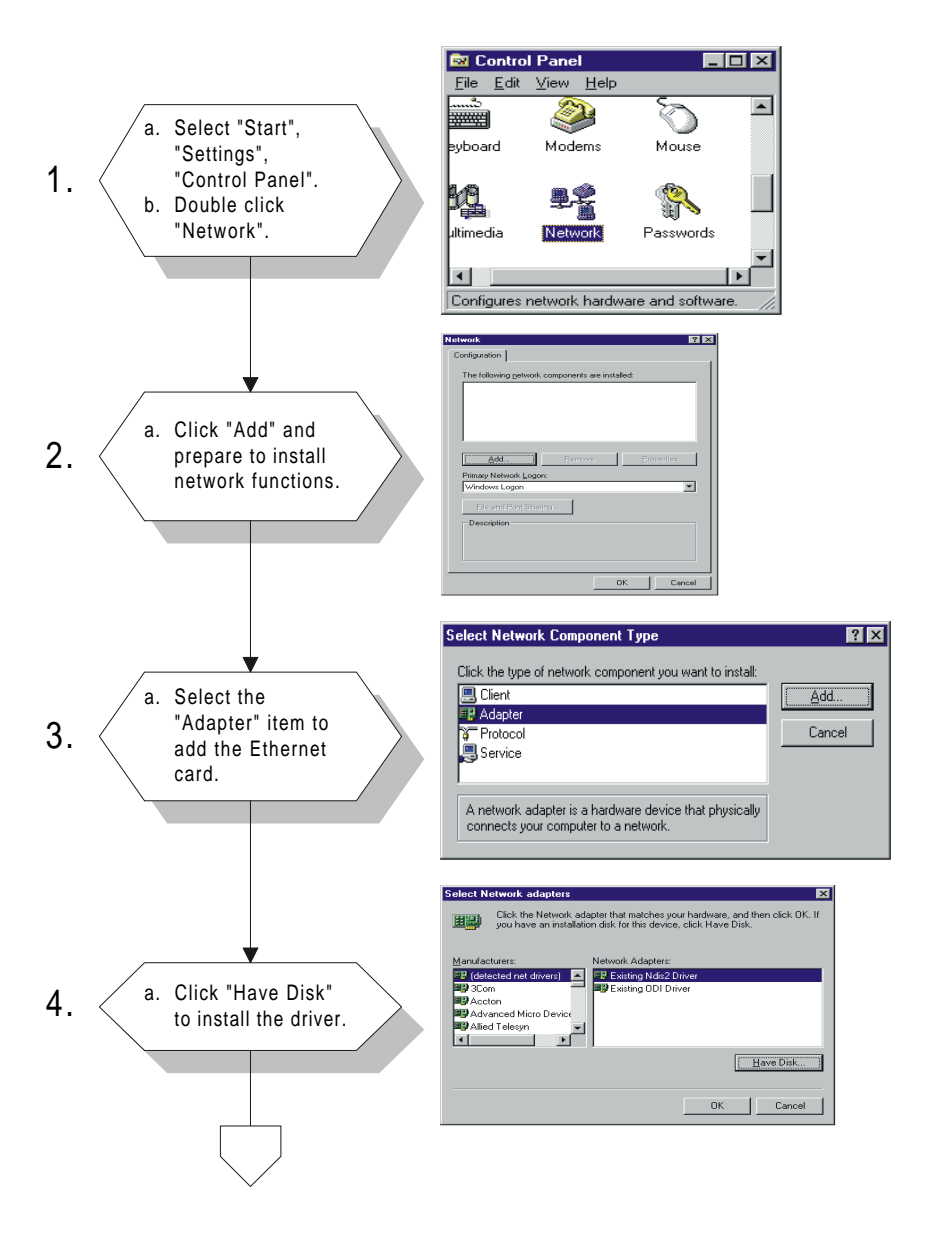

Chapter 6 PCI Bus Ethernet Interface With RTL-8139 (PCA-6751 only) 63
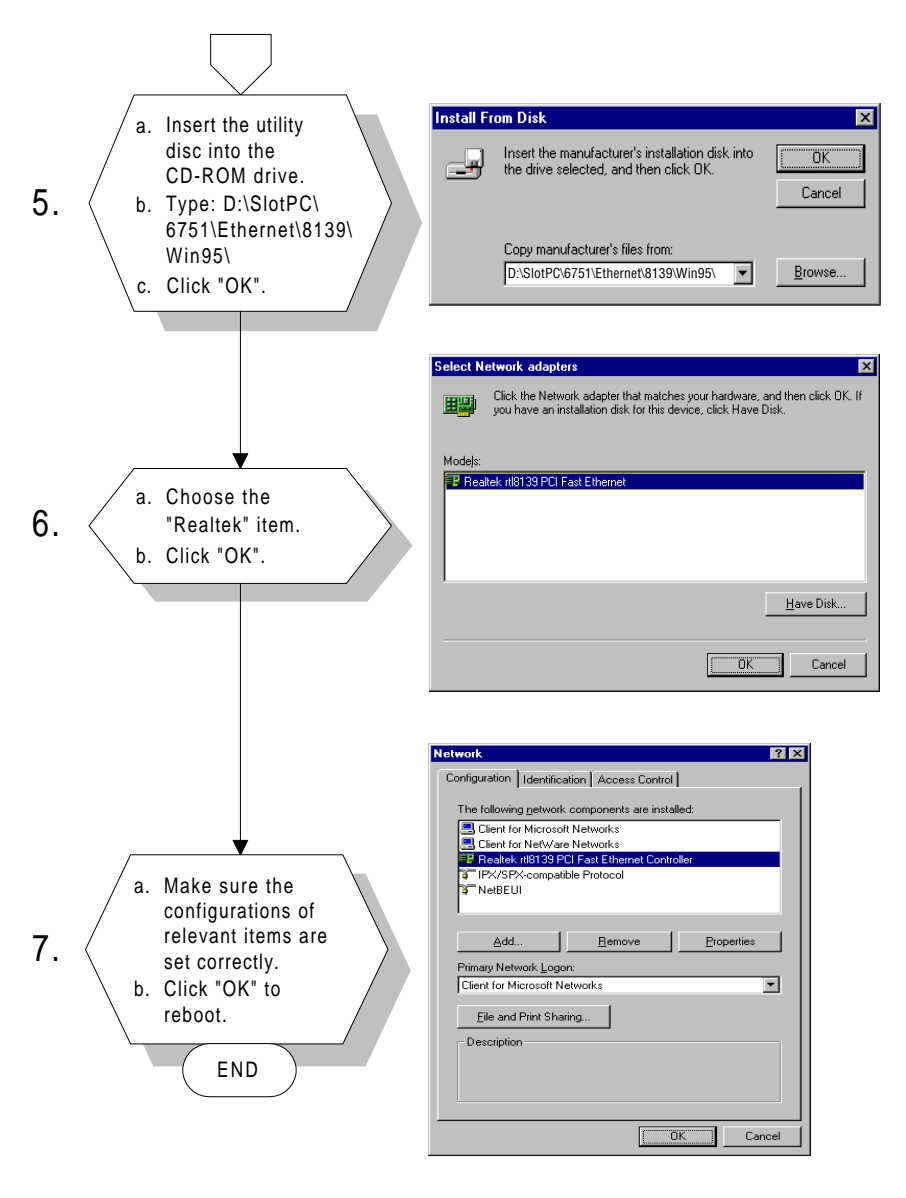

#### Note: The correct path for Windows 98 is: D:\SlotPC\6751\Ethernet\8139\Win98\

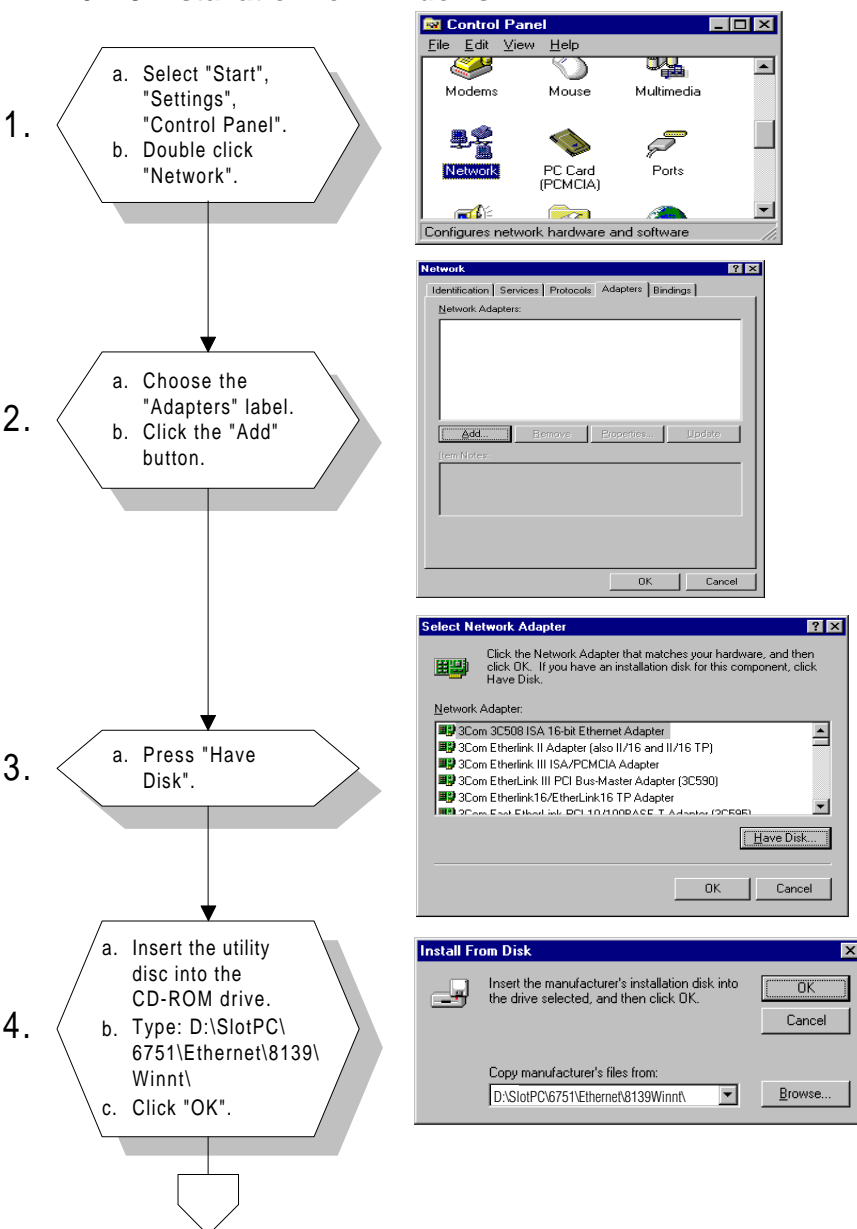

#### 6.2.3 Installation for Windows NT

Chapter 6 PCI Bus Ethernet Interface With RTL-8139 (PCA-6751 only) 65

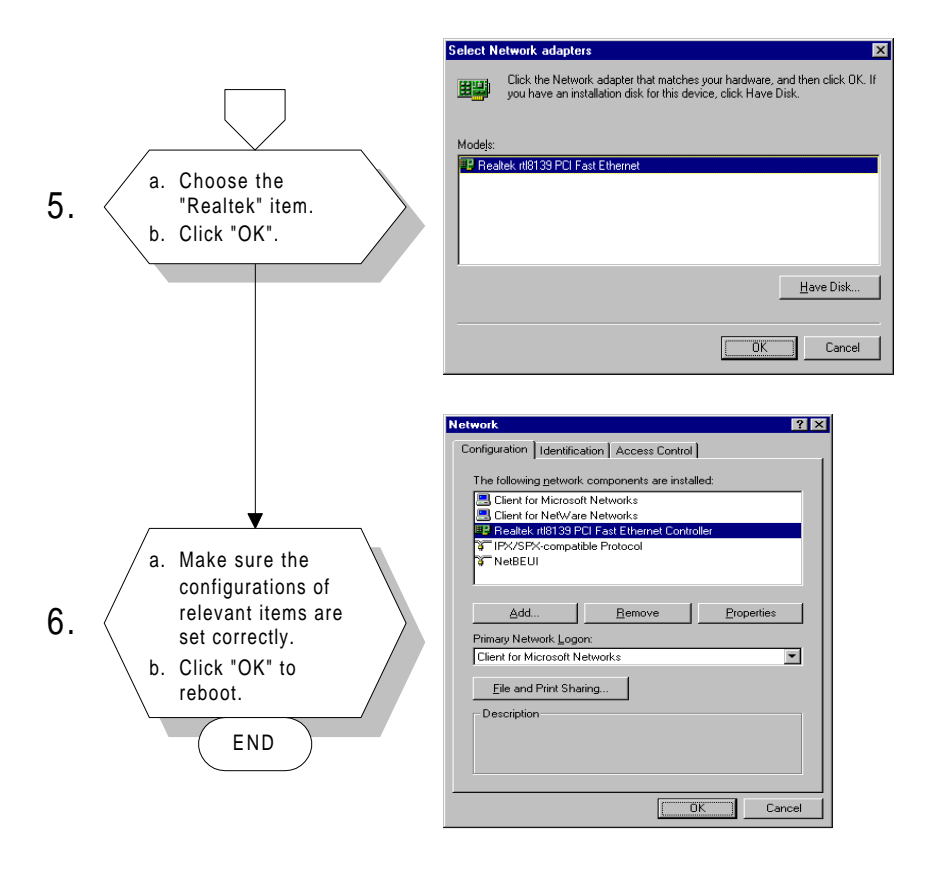

#### 6.3 Further information

Realtek website: www.realtek.com

Advantech websites: www.advantech.com www.advantech.com/support

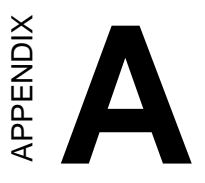

## Programming the Watchdog Timer

The PCA-6751 Series is equipped with a watchdog timer that resets the CPU or generates an interrupt if processing comes to a standstill for any reason. This feature ensures system reliability in industrial standalone or unmanned environments.

#### A.1 Programming the watchdog timer

To program the watchdog timer, you must write a program which writes I/O port address 443 (hex). The output data is a value of time interval. The value range is from 01 (hex) to 3E (hex), and the related time interval is 1 sec. to 62 sec.

| Data | Time Interval |
|------|---------------|
| 01   | 1 sec.        |
| 02   | 2 sec.        |
| 03   | 3 sec.        |
| 04   | 4 sec.        |
| •    | •             |
| •    | •             |
| •    | •             |
| 3E   | 62 sec.       |

After data entry, your program must refresh the watchdog timer by rewriting the I/O port 443 (hex) while simultaneously setting it. When you want to disable the watchdog timer, your program should read I/O port 443 (hex).

The following example shows how you might program the watchdog timer in BASIC:

| 10             | REM Watchdog timer example program                 |
|----------------|----------------------------------------------------|
| 20             | OUT &H443, data REM Start and restart the watchdog |
| 30             | GOSUB 1000 REM Your application task #1,           |
| 40             | OUT &H443, data REM Reset the timer                |
| 50             | GOSUB 2000 REM Your application task #2,           |
| 60             | OUT &H443, data REM Reset the timer                |
| 70             | X=INP (&H443) REM, Disable the watchdog timer      |
| 80             | END                                                |
| 1000           | REM Subroutine #1, your application task           |
| •              | •                                                  |
| •              |                                                    |
| •              | •                                                  |
| 1070           | RETURN                                             |
| 2000           | REM Subroutine #2, your application task           |
|                |                                                    |
| •              | •                                                  |
| •              | •                                                  |
| •              | •                                                  |
| •<br>•<br>2090 | •<br>•<br>RETURN                                   |

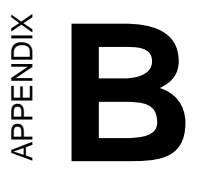

#### Installing PC/104 Modules

This appendix gives instructions for installing PC/104 modules.

#### B.1 Installing PC/104 modules

The PCA-6751 Series' PC/104 connectors give you the flexibility to attach PC/104 modules.

Installing these modules on the PCA-6751 Series is quick and simple. The following steps show how to mount the PC/104 modules:

- 1. Remove the PCA-675 Series from your system paying particular attention to the safety instructions already mentioned above.
- 2. Make any jumper or link changes required to the CPU card now. Once the PC/104 module is mounted you may have difficulty in accessing these.
- 3. Normal PC/104 modules have male connectors and mount directly onto the main card. (Refer to the diagram on the following page.)
- 4. Mount the PC/104 module onto the CPU card by pressing the module firmly but carefully onto the mounting connectors.
- 5. Secure the PC/104 module onto the CPU card using the four mounting spacers and screws.

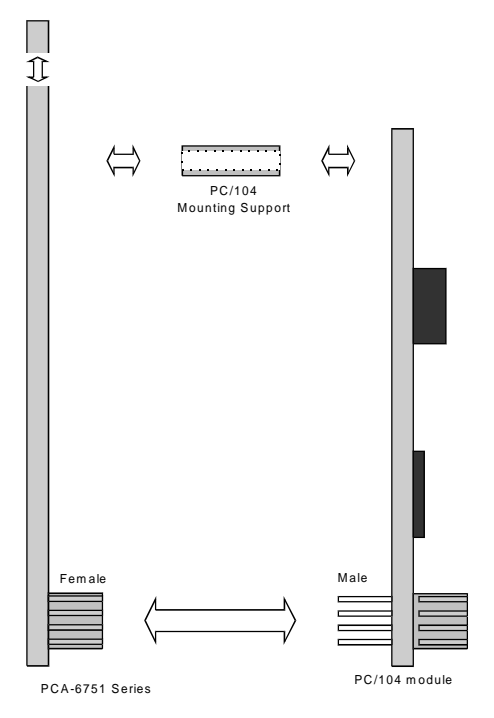

Figure B-1: PC/104 module mounting diagram

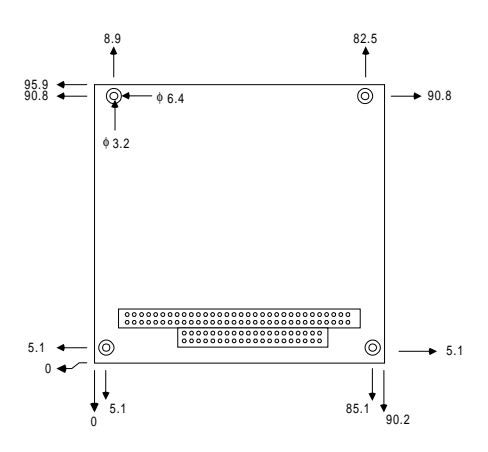

Figure B-2: PC/104 module dimensions (mm) (±0.1)

|  | Table B-1: PCA-6751 | Series PC/104 | connectors | (CN12) |
|--|---------------------|---------------|------------|--------|
|--|---------------------|---------------|------------|--------|

| Pin      | Signal (CN1 | 2)<br>   | Dow C | Pow D   |
|----------|-------------|----------|-------|---------|
|          | ROWA        | ROWD     |       |         |
| 0        |             |          |       |         |
| <u> </u> |             |          |       |         |
| 2        | SD7         | RESEIDRV | LA23  | 100516  |
| 3        | SD6         | +5 V     | LA22  | IRQ10   |
| 4        | SD5         |          | LA21  | IRQ11   |
| 5        | SD4         | -5 V     | LA20  | IRQ12   |
| 6        | SD3         | DRQ2     | LA19  | IRQ15   |
| 7        | SD2         | -12 V    | LA18  | IRQ14   |
| 8        | SD1         | ENDXFR*  | LA17  | DACK0*  |
| 9        | SD0         | +12 V    | MEMR* | DRQ0    |
| 10       | IOCHRDY     | N/C      | MEMW* | DACK5*  |
| 11       | AEN         | SMEMW*   | SD8   | DRQ5    |
| 12       | SA19        | SMEMR*   | SD9   | DACK6*  |
| 13       | SA18        | IOW*     | SD10  | DRQ6    |
| 14       | SA17        | IOR*     | SD11  | DACK7*  |
| 15       | SA16        | DACK3*   | SD12  | DRQ7    |
| 16       | SA15        | DRQ3     | SD13  | +5 V    |
| 17       | SA14        | DACK1*   | SD14  | MASTER* |
| 18       | SA13        | DRQ1     | SD15  | 0 V     |
| 19       | SA12        | REFRESH* | KEY   | 0 V     |
| 20       | SA11        | SYSCLK   | —     | —       |
| 21       | SA10        | IRQ7     | —     | —       |
| 22       | SA9         | IRQ6     | _     | —       |
| 23       | SA8         | IRQ5     | —     | —       |
| 24       | SA7         | IRQ4     | _     | _       |
| 25       | SA6         | IRQ3     | _     | _       |
| 26       | SA5         | DACK2*   | _     | _       |
| 27       | SA4         | тс       | _     | _       |
| 28       | SA3         | BALE     | _     | _       |
| 29       | SA2         | +5 V     | _     | _       |
| 30       | SA1         | OSC      | _     | _       |
| 31       | SA0         | 0 V      | _     | _       |
| 32       | 0 V         | 0 V      | _     | _       |
| * 1 .    |             |          |       |         |

\*active low

### 

#### **Pin Assignments**

This appendix contains information of a detailed or specialized nature. It includes:

- FDD connector
- · Parallel port connector
- Keyboard lock connector
- USB connector
- 24-bit LCD display connector
- 36-bit LCD display connector
- LCD inverter connector
- IR connector
- External speaker connector
- VGA connector
- PC/104 connector
- Ethernet connector
- COM2 RS-422/485 connector
- COM2 RS-232 connector
- COM1 RS-422/485 connector
- External keyboard connector
- ATX power connector
- AT power connector
- Keyboard and PS/2 mouse connector
- CompactFlash<sup>TM</sup> card connector
- HDD LED connector
- · System reset switch connector
- ATX power button
- Enhanced IDE connector

#### C.1 Floppy drive connector (CN1)

|                                                                                            |           |     | Table C-1 | : Floppy drive connec | tor (CN1)       |                 |
|--------------------------------------------------------------------------------------------|-----------|-----|-----------|-----------------------|-----------------|-----------------|
|                                                                                            |           |     | Pin       | Signal                | Pin             | Signal          |
|                                                                                            |           |     | 1         | GND                   | 2               | DENSITY SELECT* |
|                                                                                            |           |     | 3         | GND                   | 4               | N/C             |
| 34 0 0 33<br>32 0 0 31<br>0 0<br>0 0<br>0 0<br>0 0<br>0 0<br>0 0<br>0 0<br>0 0<br>0 0<br>0 | 33        | 5   | GND       | 6                     | N/C             |                 |
|                                                                                            | 7         | GND | 8         | INDEX*                |                 |                 |
|                                                                                            |           | 9   | GND       | 10                    | MOTOR 0*        |                 |
|                                                                                            |           | 11  | GND       | 12                    | DRIVE SELECT 1* |                 |
|                                                                                            | 13        | GND | 14        | DRIVE SELECT 0*       |                 |                 |
|                                                                                            |           | 15  | GND       | 16                    | MOTOR 1*        |                 |
|                                                                                            | 17        | GND | 18        | DIRECTION*            |                 |                 |
|                                                                                            | 19        | GND | 20        | STEP*                 |                 |                 |
|                                                                                            | 00        |     | 21        | GND                   | 22              | WRITE DATA*     |
|                                                                                            |           |     | 23        | GND                   | 24              | WRITE GATE*     |
|                                                                                            | 00        |     | 25        | GND                   | 26              | TRACK 0*        |
| 4 O O 3<br>2 O D 1                                                                         | 3<br>1    | 27  | GND       | 28                    | WRITE PROTECT*  |                 |
|                                                                                            | 2 [U U] 1 |     | 29        | GND                   | 30              | READ DATA*      |
|                                                                                            |           |     | 31        | GND                   | 32              | HEAD SELECT*    |
|                                                                                            |           |     | 33        | GND                   | 34              | DISK CHANGE*    |
|                                                                                            |           |     |           |                       |                 |                 |

\* low active

#### C.2 Parallel port connector (CN2)

|          |        | Table C-2: Parallel port connector (CN2) |          |  |  |  |
|----------|--------|------------------------------------------|----------|--|--|--|
|          |        | Pin                                      | Signal   |  |  |  |
|          |        | 1                                        | *STROBE  |  |  |  |
|          |        | 2                                        | *AUTOFD  |  |  |  |
|          |        | 3                                        | D0       |  |  |  |
|          |        | 4                                        | ERR      |  |  |  |
|          |        | 5                                        | D1       |  |  |  |
|          |        | 6                                        | *INIT    |  |  |  |
|          |        | 7                                        | D2       |  |  |  |
| 26       |        | 8                                        | *SLCTINI |  |  |  |
| 20<br>25 | 00112  | 9                                        | D3       |  |  |  |
| 00       | 10     | GND                                      |          |  |  |  |
|          |        | 11                                       | D4       |  |  |  |
|          | 000000 | 12                                       | GND      |  |  |  |
|          |        | 13                                       | D5       |  |  |  |
|          |        | 14                                       | GND      |  |  |  |
|          |        | 15                                       | D6       |  |  |  |
|          | 00     | 16                                       | GND      |  |  |  |
| 15       |        | 17                                       | D7       |  |  |  |
| 14       |        | 18                                       | GND      |  |  |  |
|          |        | 19                                       | *ACK     |  |  |  |
|          | 20     | GND                                      |          |  |  |  |
|          | 21     | BUSY                                     |          |  |  |  |
|          |        | 22                                       | GND      |  |  |  |
|          |        | 23                                       | PE       |  |  |  |
|          |        | 24                                       | GND      |  |  |  |
|          |        | 25                                       | SLCT     |  |  |  |
|          |        | 26                                       | N/C      |  |  |  |

\* low active

#### C.3 Keyboard lock, LED connector (CN3)

|   | 1 |
|---|---|
| 0 | 2 |
| 0 | 3 |
| 0 | 4 |
| 0 | 5 |

| Table C-3: Keyboard lock, LED connector (CN3) |        |  |  |  |
|-----------------------------------------------|--------|--|--|--|
| Pin                                           | Signal |  |  |  |
| 1                                             | +5 V   |  |  |  |
| 2                                             | N/C    |  |  |  |
| 3                                             | GND    |  |  |  |
| 4                                             | KBLOCK |  |  |  |
| 5                                             | GND    |  |  |  |

#### C.4 USB1/USB2 connector (CN4)

| 9  | 7 | 5 | 3 | 1 |
|----|---|---|---|---|
| O  | 0 | 0 | 0 |   |
|    | 0 | 0 | 0 | 0 |
| 10 | 8 | 6 | 4 | 2 |

| Table C-4. USD $1/USD2$ connector (CN4) | Table C-4: | USB1/USB2 | connector | (CN4) |  |
|-----------------------------------------|------------|-----------|-----------|-------|--|
|-----------------------------------------|------------|-----------|-----------|-------|--|

| Pin | USB1<br>Signal | Pin | USB2<br>Signal |  |
|-----|----------------|-----|----------------|--|
| 1   | +5 V           | 2   | +5 V           |  |
| 3   | UV-            | 4   | UV-            |  |
| 5   | UV+            | 6   | UV+            |  |
| 7   | GND            | 8   | GND            |  |
| 9   | Chassis GND    | 10  | N/C            |  |

|                                         |        | Table C-5: 24-bit LCD display connector (CN5) |             |     |          |  |  |
|-----------------------------------------|--------|-----------------------------------------------|-------------|-----|----------|--|--|
|                                         |        | Pin                                           | Signal      | Pin | Signal   |  |  |
|                                         |        | 1                                             | VDDSAFE5    | 2   | VDDSAFE5 |  |  |
| 2 O 🗆 1<br>4 O O 3                      |        | 3                                             | GND         | 4   | GND      |  |  |
|                                         | _      | 5                                             | VDDSAFE3    | 6   | VDDSAFE3 |  |  |
|                                         | 1<br>3 | 7                                             | Vcon        | 8   | GND      |  |  |
| 00                                      |        | 9                                             | P0          | 10  | P1       |  |  |
|                                         |        | 11                                            | P2          | 12  | P3       |  |  |
| 000000000000000000000000000000000000000 |        | 13                                            | P4          | 14  | P5       |  |  |
|                                         |        | 15                                            | P6          | 16  | P7       |  |  |
|                                         |        | 17                                            | P8          | 18  | P9       |  |  |
|                                         |        | 19                                            | P10         | 20  | P11      |  |  |
|                                         |        | 21                                            | P12         | 22  | P13      |  |  |
|                                         |        | 23                                            | P14         | 24  | P15      |  |  |
| 00                                      |        | 25                                            | P16         | 26  | P17      |  |  |
| 00                                      |        | 27                                            | P18         | 28  | P19      |  |  |
|                                         |        | 29                                            | P20         | 30  | P21      |  |  |
| 38 0 0 3                                | 37     | 31                                            | P22         | 32  | P23      |  |  |
| 40 🔿 39                                 | 39     | 33                                            | GND         | 34  | GND      |  |  |
|                                         |        | 35                                            | SHIFT CLOCK | 36  | FILM     |  |  |
|                                         |        | 37                                            | Μ           | 38  | LP       |  |  |
|                                         |        | 39                                            | N/C         | 40  | ENAVEE   |  |  |

#### C.5 24-bit LCD display connector (CN5)

Note:

The model number of the CN18 socket is DF13A-40DP-1.25V (Hirose Electric Co., Ltd.)

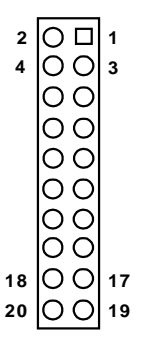

| Table C-6: 36-bit LCD display connector (CN6) |        |     |        |  |
|-----------------------------------------------|--------|-----|--------|--|
| Pin                                           | Signal | Pin | Signal |  |
| 1                                             | GND    | 2   | GND    |  |
| 3                                             | P24    | 4   | P25    |  |
| 5                                             | P26    | 6   | P27    |  |
| 7                                             | P28    | 8   | P29    |  |
| 9                                             | P30    | 10  | P31    |  |
| 11                                            | P32    | 12  | P33    |  |
| 13                                            | P34    | 14  | P35    |  |
| 15                                            | GND    | 16  | GND    |  |
| 17                                            | N/C    | 18  | N/C    |  |
| 19                                            | N/C    | 20  | N/C    |  |
|                                               |        |     |        |  |

Note: The model number of the CN19 socket is DF13A-20DP-1.25V (Hirose Electric Co., Ltd.)

#### C.7 LCD inverter connector (CN7)

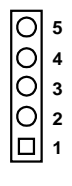

| Table C-7: LCD inverter connector (CN7) |        |  |  |
|-----------------------------------------|--------|--|--|
| Pin                                     | Signal |  |  |
| 1                                       | +12 V  |  |  |
| 2                                       | GND    |  |  |
| 3                                       | ENABKL |  |  |
| 4                                       | VBR    |  |  |
| 5                                       | + 5 V  |  |  |

#### C.8 IR connector (CN8)

|   | 1 |
|---|---|
| 0 | 2 |
| 0 | 3 |
| 0 | 4 |
| 0 | 5 |

| Table C-8: I | Table C-8: IR connector (CN8) |  |  |  |
|--------------|-------------------------------|--|--|--|
| Pin          | Signal                        |  |  |  |
| 1            | +5 V                          |  |  |  |
| 2            | N/C                           |  |  |  |
| 3            | IR_RX                         |  |  |  |
| 4            | GND                           |  |  |  |
| 5            | IR_TX                         |  |  |  |

#### C.9 External speaker connector (CN9)

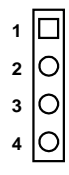

| Table C-9: External speaker connector (CN9) |                                                                                     |  |
|---------------------------------------------|-------------------------------------------------------------------------------------|--|
| Signal                                      |                                                                                     |  |
| + 5 V                                       |                                                                                     |  |
| N/C                                         |                                                                                     |  |
| Internal speaker                            |                                                                                     |  |
| External speaker                            |                                                                                     |  |
|                                             | External speaker connector (CN9) Signal + 5 V N/C Internal speaker External speaker |  |

#### C.10 VGA connector (CN11)

| ~        |        | ~       |
|----------|--------|---------|
| 5 \      | 00000  | / 1     |
| 10       | 00000  | 6       |
| 15       | \ooooo | 11      |
| 10<br>15 | 00000  | 6<br>11 |

| Table C-10: VGA connector (CN11) |        |     |        |  |
|----------------------------------|--------|-----|--------|--|
| Pin                              | Signal | Pin | Signal |  |
| 1                                | RED    | 9   | N/C    |  |
| 2                                | GREEN  | 10  | GND    |  |
| 3                                | BLUE   | 11  | N/C    |  |
| 4                                | N/C    | 12  | N/C    |  |
| 5                                | GND    | 13  | H-SYNC |  |
| 6                                | GND    | 14  | V-SYNC |  |
| 7                                | GND    | 15  | N/C    |  |
| 8                                | GND    |     |        |  |

#### C.11 PC/104 connector (CN12)

For details on PC/104 connectors, please refer to Appendix B.

#### C.12 Ethernet connector (CN13)

| 2 | 4 | 6 | 8 | 10 |
|---|---|---|---|----|
| Ο | 0 | 0 | 0 | 0  |
|   | 0 | 0 | 0 | Ο  |
| 1 | 3 | 5 | 7 | 9  |

| Table C | Table C-11: Ethernet connector (CN1) |     |         |  |  |
|---------|--------------------------------------|-----|---------|--|--|
| Pin     | Signal                               | Pin | Signal  |  |  |
| 1       | Vcc (+5 V)                           | 2   | ACTLED- |  |  |
| 3       | RX+                                  | 4   | RX-     |  |  |
| 5       | LILED-                               | 6   | GND     |  |  |
| 7       | NC                                   | 8   | GND     |  |  |
| 9       | TX+                                  | 10  | TX-     |  |  |

#### C.13 COM2 RS-422/485 connector (CN14)

| 9  | 7 | 5 | 3 | 1 |
|----|---|---|---|---|
| Ο  | Ο | 0 | 0 |   |
| 0  | 0 | 0 | 0 | 0 |
| 10 | 8 | 6 | 4 | 2 |

| Table C-12: COM2 RS-232/422/485 connector (CN14) |             |             |             |  |
|--------------------------------------------------|-------------|-------------|-------------|--|
| Pin                                              | RS-232 port | RS-422 port | RS-485 port |  |
| 1                                                | DCD         | TXD-        | DATA-       |  |
| 2                                                | DSR         | N/C         | N/C         |  |
| 3                                                | RxD         | TXD+        | DATA+       |  |
| 4                                                | RTS         | N/C         | N/C         |  |
| 5                                                | TxD         | RXD+        | N/C         |  |
| 6                                                | CTS         | N/C         | N/C         |  |
| 7                                                | DTR         | RXD-        | N/C         |  |
| 8                                                | RI          | N/C         | N/C         |  |
| 9                                                | GND         | GND         | GND         |  |
| 10                                               | N/C         | N/C         | N/C         |  |

#### C.14 COM2 RS-232 connector (CN15)

| 9  | 7 | 5 | 3 | 1 |
|----|---|---|---|---|
| Ο  | Ο | 0 | Ο |   |
| 0  | 0 | 0 | 0 | 0 |
| 10 | 8 | 6 | 4 | 2 |

| Table C-13: COM2 RS-232 connector (CN15) |             |     |             |  |
|------------------------------------------|-------------|-----|-------------|--|
| Pin                                      | RS-232 port | Pin | RS-232 port |  |
| 1                                        | DCD         | 6   | CTS         |  |
| 2                                        | DSR         | 7   | DTR         |  |
| 3                                        | RxD         | 8   | RI          |  |
| 4                                        | RTS         | 9   | GND         |  |
| 5                                        | TxD         | 10  | N/C         |  |

#### C.15 COM1 RS-232 connector (CN16)

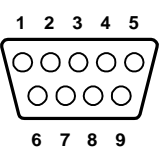

| Table C-14 | Table C-14: COM1 RS-232 connector (CN16) |  |  |  |
|------------|------------------------------------------|--|--|--|
| Pin        | Signal                                   |  |  |  |
| 1          | DCD                                      |  |  |  |
| 2          | RXD                                      |  |  |  |
| 3          | TXD                                      |  |  |  |
| 4          | DTR                                      |  |  |  |
| 5          | GND                                      |  |  |  |
| 6          | DSR                                      |  |  |  |
| 7          | RTS                                      |  |  |  |
| 8          | CTS                                      |  |  |  |
| 9          | RI                                       |  |  |  |

#### C.16 External keyboard connector (CN17)

| 5 | 4 | 3 | 2 | 1 |
|---|---|---|---|---|
| 0 | 0 | 0 | 0 |   |

| Table C-15: External keyboard connector (CN17) |        |  |
|------------------------------------------------|--------|--|
| Pin                                            | Signal |  |
| 1                                              | CLK    |  |
| 2                                              | DATA   |  |
| 3                                              | NC     |  |
| 4                                              | GND    |  |
| 5                                              | + 5 V  |  |

#### C.17 ATX power connector (CN18)

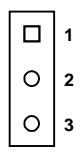

| Table C-16: ATX power connector (CN18) |        |  |  |
|----------------------------------------|--------|--|--|
| Pin                                    | Signal |  |  |
| 1                                      | 5 V SB |  |  |
| 2                                      | N/C    |  |  |
| 3                                      | PS_ON  |  |  |

#### C.18 AT power connector (CN20)

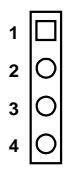

| Table C-17: AT power connector (CN20) |        |  |
|---------------------------------------|--------|--|
| Pin                                   | Signal |  |
| 1                                     | +12 V  |  |
| 2                                     | GND    |  |
| 3                                     | GND    |  |
| 4                                     | +5 V   |  |
|                                       |        |  |

## C.19 Keyboard and PS/2 mouse connector (CN21)

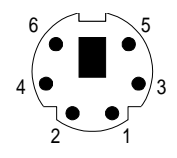

| Table C-18: Keyboard and PS/2 mouse connector (CN21) |         |  |
|------------------------------------------------------|---------|--|
| Pin                                                  | Signal  |  |
| 1                                                    | KB DATA |  |
| 2                                                    | MS DATA |  |
| 3                                                    | GND     |  |
| 4                                                    | +5 V    |  |

#### C.20 CompactFlash<sup>™</sup> card connector (CN24)

| Table C-19: CompactFlash <sup>™</sup> card connector (CN24) |          |     |         |
|-------------------------------------------------------------|----------|-----|---------|
| Pin                                                         | Signal   | Pin | Signal  |
| 1                                                           | GND      | 2   | D03     |
| 3                                                           | D04      | 4   | D05     |
| 5                                                           | D06      | 6   | D07     |
| 7                                                           | *CS0     | 8   | A10     |
| 9                                                           | *ATA SEL | 10  | A09     |
| 11                                                          | A08      | 12  | A07     |
| 13                                                          | +5 V     | 14  | A06     |
| 15                                                          | A05      | 16  | A04     |
| 17                                                          | A03      | 18  | A02     |
| 19                                                          | A01      | 20  | A00     |
| 21                                                          | D00      | 22  | D01     |
| 23                                                          | D02      | 24  | -IOCS16 |
| 25                                                          | *CD2     | 26  | -CD1    |
| 27                                                          | D11      | 28  | D12     |
| 29                                                          | D13      | 30  | D14     |
| 31                                                          | D15      | 32  | -CS1    |
| 33                                                          | *VS1     | 34  | -IORD   |
| 35                                                          | *IOWR    | 36  | -WE     |
| 37                                                          | INTRQ    | 38  | +5 V    |
| 39                                                          | *CSEL    | 40  | -VS2    |
| 41                                                          | *RESER   | 42  | IORDY   |
| 43                                                          | *INPACK  | 44  | -REG    |
| 45                                                          | *DASP    | 46  | -PDIAG  |
| 47                                                          | D08      | 48  | D09     |
| 49                                                          | D10      | 50  | GND     |

\* low active

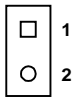

| -<br>Table C-20: HDD LED connector (CN25) |           |  |
|-------------------------------------------|-----------|--|
| Pin                                       | Signal    |  |
| 1                                         | IDE LED + |  |
| 2                                         | IDE LED - |  |

#### C.22 System reset switch connector (CN26)

|            |                       | □ 1<br>○ 2         |
|------------|-----------------------|--------------------|
| Table C-21 | : System reset switch | h connector (CN26) |
| Pin        | Signal                |                    |
| 1          | MR_RESET              | -                  |
| 2          | GND                   |                    |

#### C.23 ATX power button (CN27)

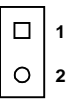

| Table C-22: ATX power button (CN27) |             |  |
|-------------------------------------|-------------|--|
| Pin                                 | Signal      |  |
| 1                                   | Standby 5 V |  |
| 2                                   | Power ON    |  |

C.24 Enhanced IDE connector (CN28)

| Table C-23: Enhanced IDE connector (CN28) |                     |     |                     |
|-------------------------------------------|---------------------|-----|---------------------|
| Pin                                       | Signal              | Pin | Signal              |
| 1                                         | IDE RESET*          | 2   | GND                 |
| 3                                         | DATA 7              | 4   | DATA 8              |
| 5                                         | DATA 6              | 6   | DATA 9              |
| 7                                         | DATA 5              | 8   | DATA 10             |
| 9                                         | DATA 4              | 10  | DATA 11             |
| 11                                        | DATA 3              | 12  | DATA 12             |
| 13                                        | DATA 2              | 14  | DATA 13             |
| 15                                        | DATA 1              | 16  | DATA 14             |
| 17                                        | DATA 0              | 18  | DATA 15             |
| 19                                        | SIGNAL GND          | 20  | N/C                 |
| 21                                        | N/C                 | 22  | GND                 |
| 23                                        | IO WRITE            | 24  | GND                 |
| 25                                        | IO READ             | 26  | GND                 |
| 27                                        | IO CHANNEL READY    | 28  | N/C                 |
| 29                                        | HDACKO*             | 30  | GND                 |
| 31                                        | IRQ14               | 32  | IOCS16              |
| 33                                        | ADDR 1              | 34  | N/C                 |
| 35                                        | ADDR 0              | 36  | ADDR 2              |
| 37                                        | HARD DISK SELECT 0* | 38  | HARD DISK SELECT 1* |
| 39                                        | IDE ACTIVE*         | 40  | GND                 |
|                                           |                     |     |                     |

\* low active

# 

#### System Assignments

This appendix contains information of a detailed or specialized nature. It includes:

- System I/O ports
- DMA channel assignments
- Interrupt assignments
- 1st MB memory map

#### D.1 System I/O ports

| Table D-1: System I/O ports                          |                                                    |  |  |
|------------------------------------------------------|----------------------------------------------------|--|--|
| Addr. range (Hex) Device                             |                                                    |  |  |
| 000-01F                                              | DMA controller                                     |  |  |
| 020-021                                              | Interrupt controller 1, master                     |  |  |
| 022-023                                              | Chipset address                                    |  |  |
| 040-05F                                              | 8254 timer                                         |  |  |
| 060-06F                                              | 8042 (keyboard controller)                         |  |  |
| 070-07F                                              | Real-time clock, non-maskable interrupt (NMI) mask |  |  |
| 080-09F                                              | DMA page register                                  |  |  |
| 0A0-0BF                                              | Interrupt controller 2                             |  |  |
| 0C0-0DF                                              | DMA controller                                     |  |  |
| 0F0                                                  | Clear math co-processor                            |  |  |
| 0F1                                                  | Reset math co-processor                            |  |  |
| 0F8-0FF                                              | Math co-processor                                  |  |  |
| 1F0-1F8                                              | Fixed disk                                         |  |  |
| 200-207                                              | Game I/O                                           |  |  |
| 278-27F                                              | Parallel printer port 2 (LPT 3)                    |  |  |
| 2F8-2FF                                              | Serial port 2                                      |  |  |
| 300-31F                                              | Prototype card                                     |  |  |
| 360-36F                                              | Reserved                                           |  |  |
| 378-37F                                              | Parallel printer port 1 (LPT 2)                    |  |  |
| 380-38F                                              | SDLC, bisynchronous 2                              |  |  |
| 3A0-3AF                                              | Bisynchronous 1                                    |  |  |
| 3B0-3BF                                              | Monochrome display and printer adapter (LPT1)      |  |  |
| 3C0-3CF                                              | Reserved                                           |  |  |
| 3D0-3DF                                              | Color/graphics monitor adapter                     |  |  |
| 3F0-3F7                                              | Diskette controller                                |  |  |
| 3F8-3FF                                              | Serial port 1                                      |  |  |
| * PNP audio I/O map range from 220 ~ 250H (16 bytes) |                                                    |  |  |

MPU-401 select from  $300 \sim 330$  H (2 bytes)

#### D.2 DMA channel assignments

| Table D-2: DMA channel assignments |                              |  |
|------------------------------------|------------------------------|--|
| Channel                            | Function                     |  |
| 0                                  | Available                    |  |
| 1                                  | Available                    |  |
| 2                                  | Floppy disk (8-bit transfer) |  |
| 3                                  | Available                    |  |
| 4                                  | Cascade for DMA controller 1 |  |
| 5                                  | Available                    |  |
| 6                                  | Available                    |  |
| 7                                  | Available                    |  |
|                                    |                              |  |

\* Audio DMA select 0, 1 or 3

#### D.3 Interrupt assignments

| Table D-3: Interrupt assignments |                                       |  |  |
|----------------------------------|---------------------------------------|--|--|
| Interrupt#                       | Interrupt source                      |  |  |
| IRQ 0                            | Interval timer                        |  |  |
| IRQ 1                            | Keyboard                              |  |  |
| IRQ 2                            | Interrupt from controller 2 (cascade) |  |  |
| IRQ 8                            | Real-time clock                       |  |  |
| IRQ 9                            | Cascaded to INT 0A (IRQ 2)            |  |  |
| IRQ 10                           | Available                             |  |  |
| IRQ 11                           | Watchdog timer                        |  |  |
| IRQ 12                           | PS/2 mouse (non-releasable)           |  |  |
| IRQ 13                           | INT from co-processor                 |  |  |
| IRQ 14                           | Fixed disk controller (primary)       |  |  |
| IRQ 15                           | Fixed disk controller (secondary)     |  |  |
| IRQ 3                            | Serial communication port 2           |  |  |
| IRQ 4                            | Serial communication port 1           |  |  |
| IRQ 5                            | Parallel port 2                       |  |  |
| IRQ 6                            | Diskette controller (FDC)             |  |  |
| IRQ 7                            | Parallel port 1 (print port)          |  |  |
|                                  |                                       |  |  |

\* PNP audio IRQ select: 5, 7, 9 or 10

\* Ethernet function is auto-sensing

#### D.4 1st MB memory map

| Table D-4: 1st MB memory map |                  |  |
|------------------------------|------------------|--|
| Addr. range (Hex)            | Device           |  |
| F000h - FFFFh                | System ROM       |  |
| CB00h - EFFFh                | Unused           |  |
| C000h - CAFFh                | Expansion ROM    |  |
| B800h - BFFFh                | CGA/EGA/VGA text |  |
| B000h - B7FFh                | Unused           |  |
| A000h - AFFFh                | EGA/VGA graphics |  |
| 0000h - 9FFFh                | Base memory      |  |
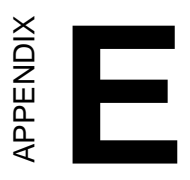

## **LCD Services**

This appendix contains information on Advantech's LCD lighting services.

## E.1 LCD services

LCD screens are very popular on Advantech's CPU cards, Biscuit PCs and POS Series products, such as the PCA-6135/6145/6153, and PCA-6751 Series. "Lighting" LCDs is virtually impossible without technical expertise. Advantech provides LCD lighting and integration services to assist our customers in setting up their systems. Advantech's LCD lighting guide explains how to make connections between LCD interfaces and LCD panels, as well as how to control contrast, brightness,  $V_{EE}$  source, LCD inverter and all other factors that affect the successful installation of LCD panels.

The following information details our LCD lighting services:

- a) This policy is only valid for Advantech products that include LCD support
- b) The customer should **send** the following LCD components for service:
  - DC-AC inverter and cable (i.e. connector with/without wires) and data sheet
  - LCD flat panel and cable (connector with/without wires) and complete data sheet
- c) Advantech will normally charge the customer a deposit. The deposit will be refunded when servicing exceeds a minimum volume
- d) The customer must sign the agreement and fax it to us prior to sending the LCD package. Advantech reserves the right to refuse service if the customer cannot provide the required documents and auxiliary parts
- e) Advantech will supply a BIOS file and connection cable to the customer upon completing the service
- f) A minimum of seven working days is required for completion of service, starting from receipt of the LCD package by Advantech

For TFT display support lists, see our website at:

## http://www.advantech.com/support

Please contact our customer service department for more detailed information and service files.